### SUB Státní úřad pro jadernou bezpečnost

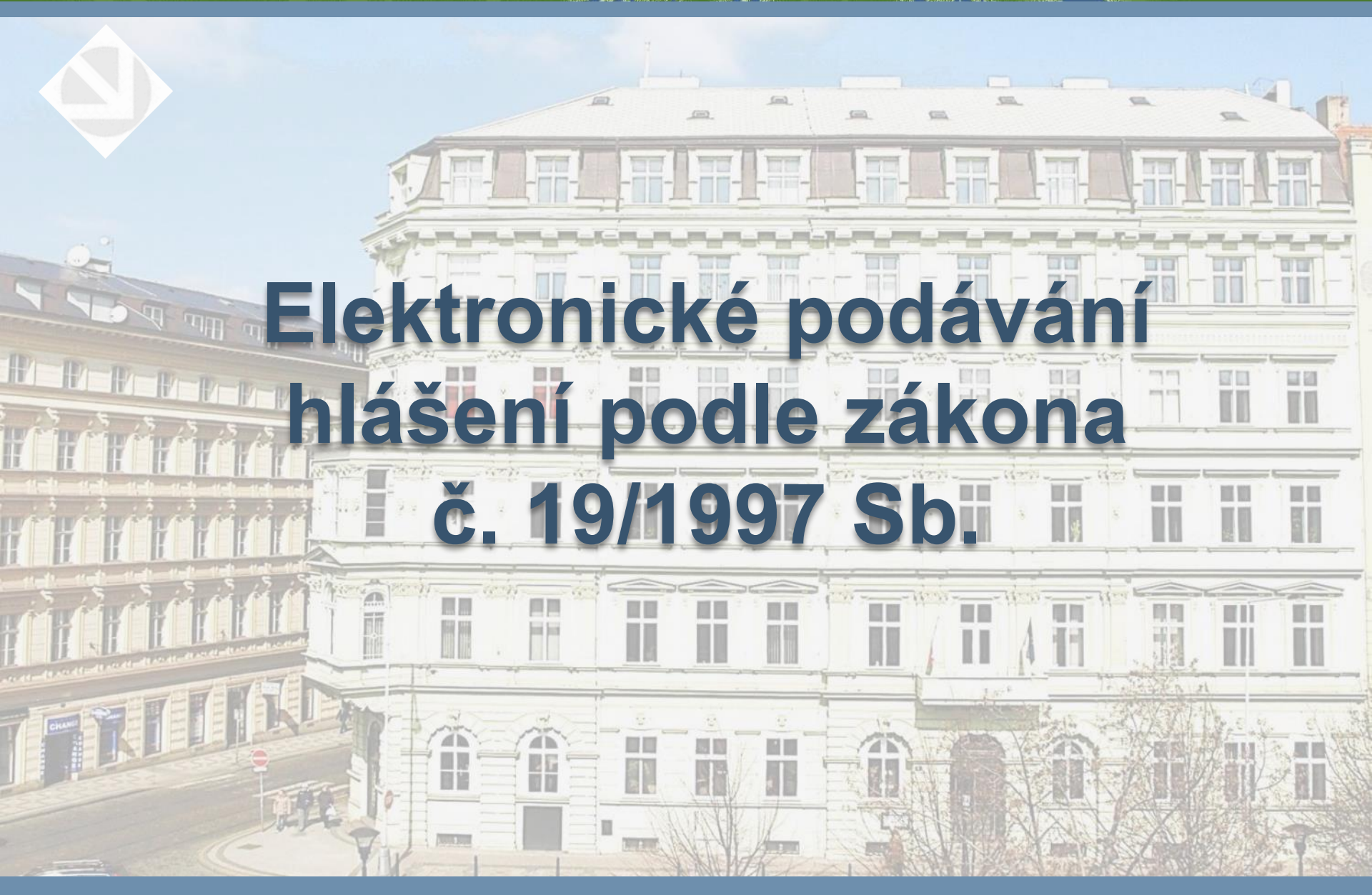

### Obsah

- A. Přihlášení a přístup do portálu iReg
- B. Hlášení o uskutečněné výrobě UOCHL/PSF
- C. Hlášení nakládání s látkami seznamu S2 a S3
- D. Přístup k rozpracovaným a odeslaným hlášením

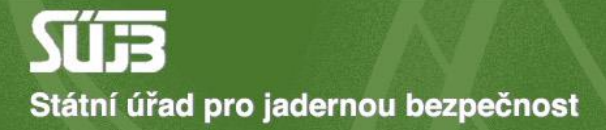

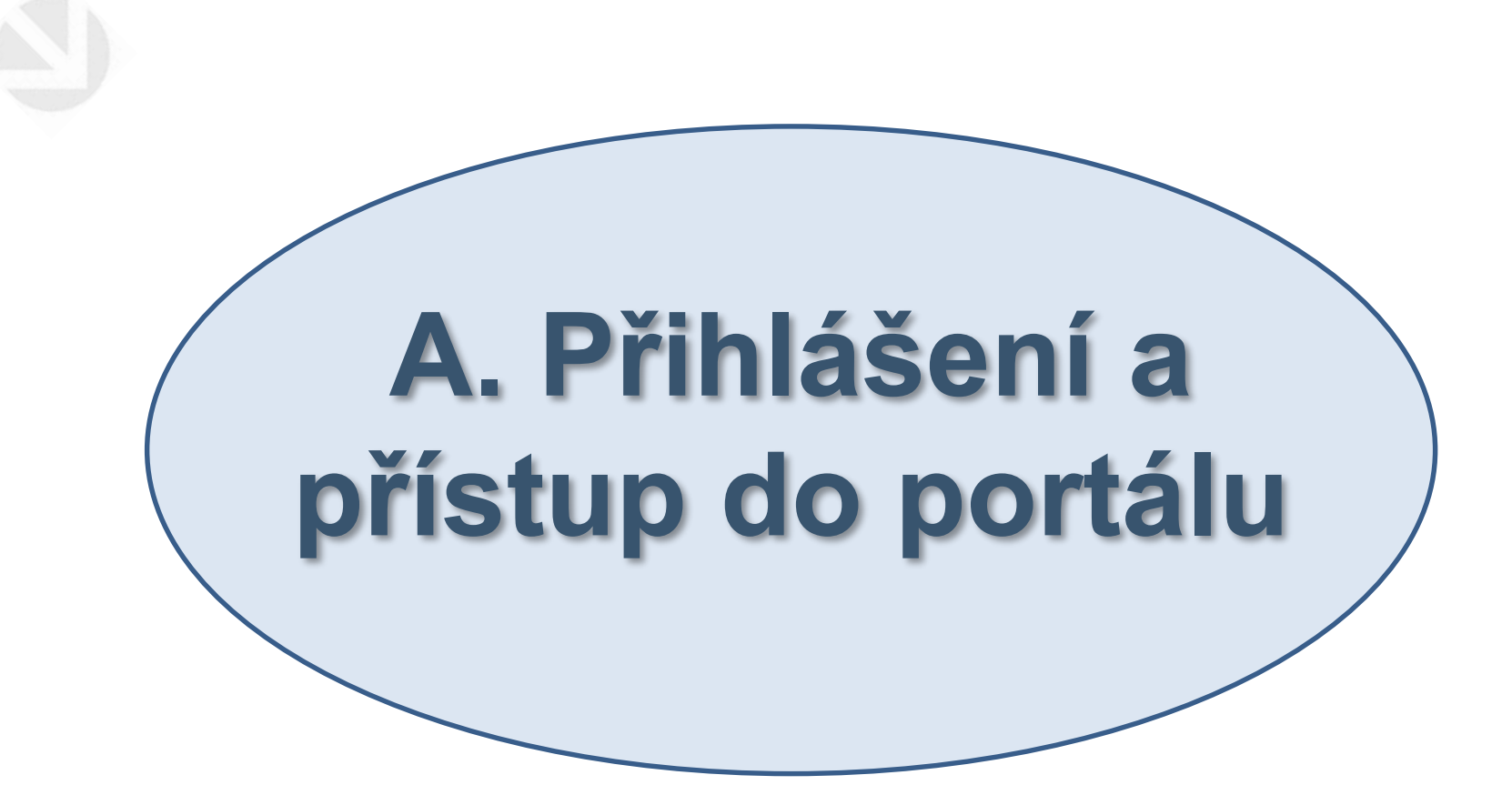

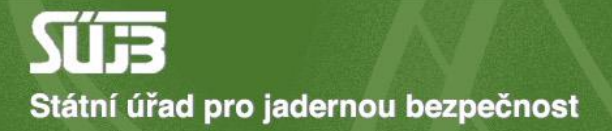

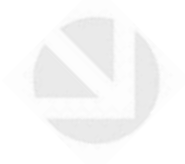

# 1) Web sujb.gov.cz → elektronická podání

Mezinárodní spolupráce Evropská unie

Nešíření jaderných zbraní

Zákaz chemických zbraní Zákaz biologických zbraní Plány kontrolní činnosti

Protikorupční opatření

Zpracování osobních údajů Styk s veřejností Kontakt

WENRA

Odkazy

Pro média

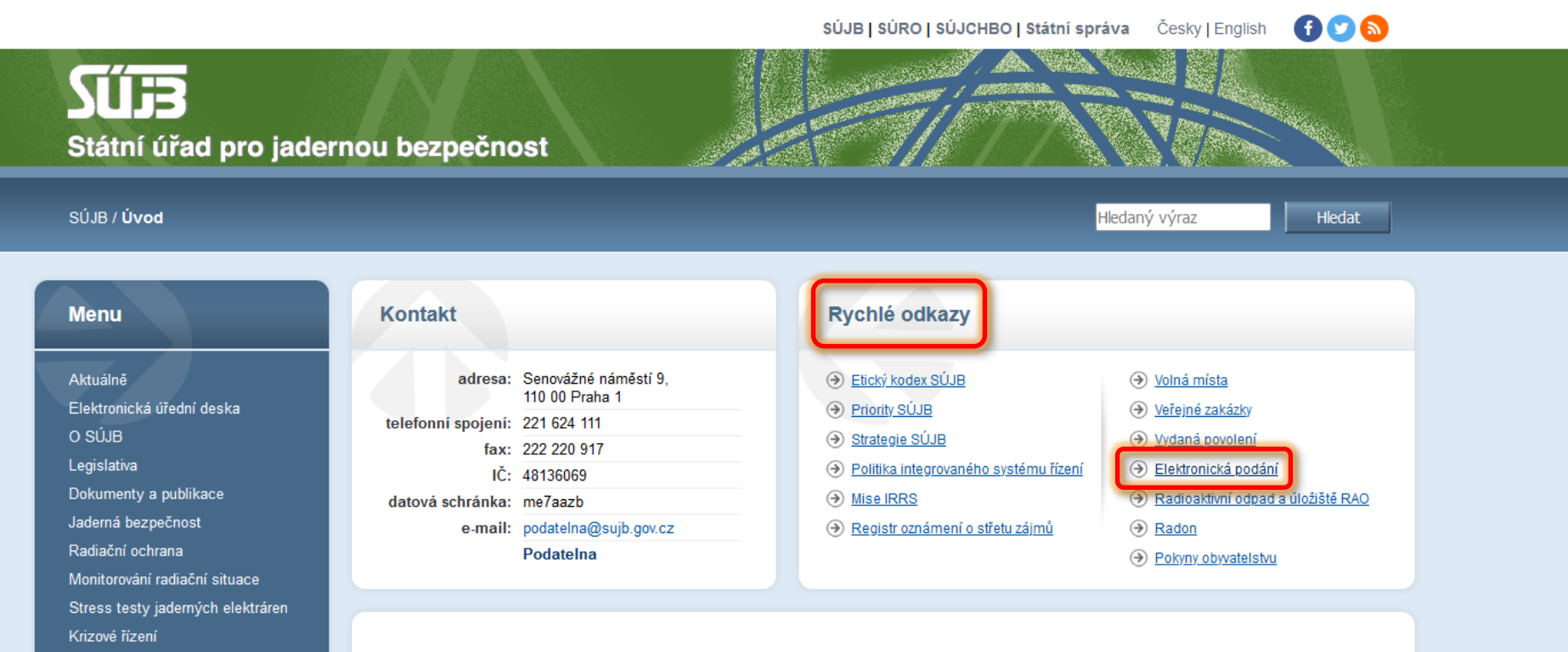

#### 26.06.2024 13:36

#### Při rentgenování již není potřeba používat ochranné stínící prostředky pro pacienty

Ministerstvo zdravotnictví spolu s českými odbornými společnostmi, které se zabývají lékařským ozářením, přijaly Evropský konsenzus k používání...

13.02.2024 08:05

#### Kariéra v SÚJB

Chcete dohlížet na jadernou bezpečnost jaderných elektráren a výzkumných reaktorů provozovaných v ČR? Podílet se na dozoru nad radiační ochranou...

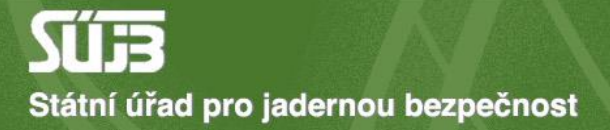

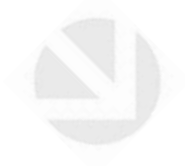

# 2) Přihlášení přes identitu občana

O A https://sujb.gov.cz/aplikace/ireg2/irp/am/#/login?tab=nia

umístěte je sem na lištu záložek. <u>Spravovat záložky...</u>

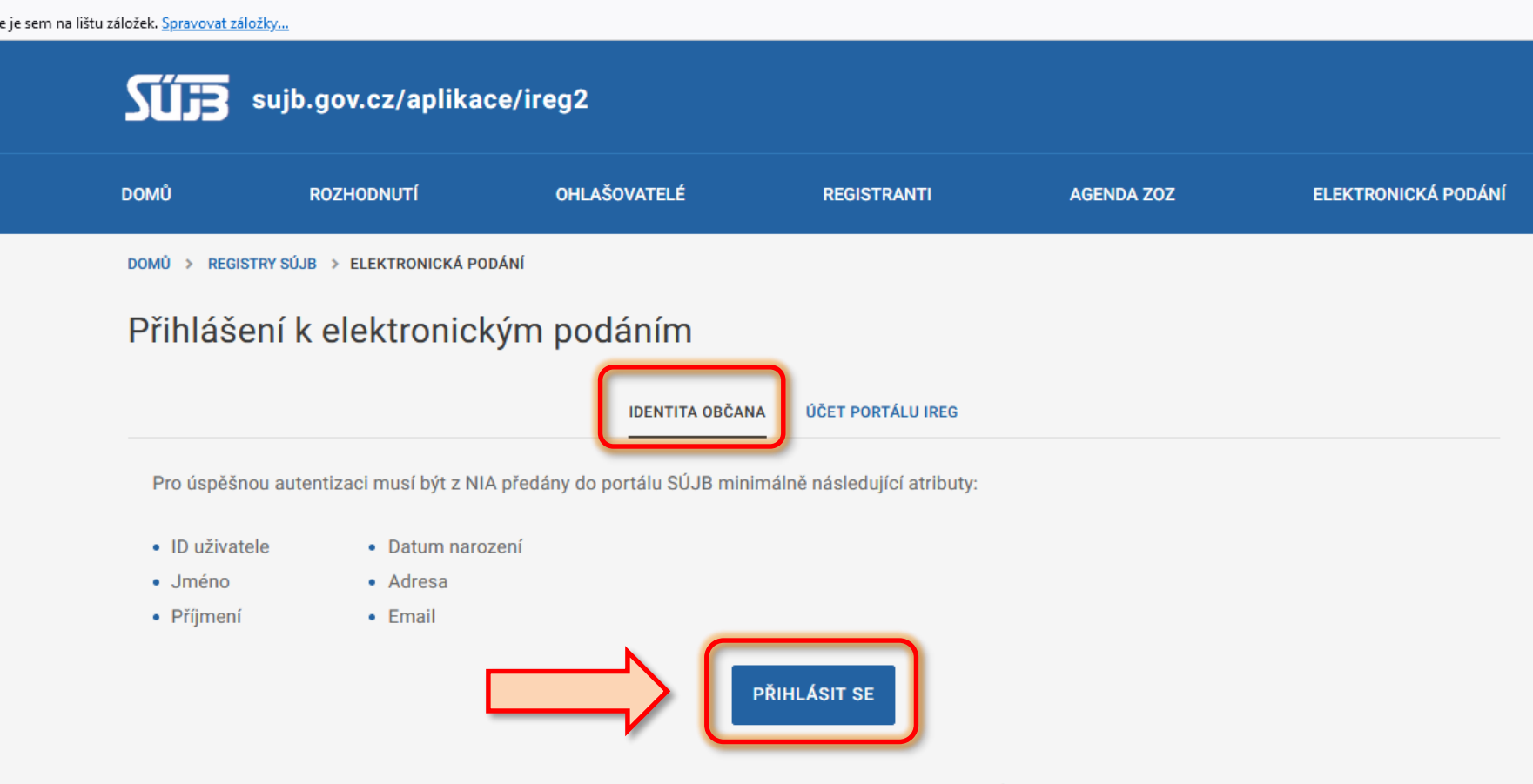

Zde je možné shlédnout instruktážní video k možnostem přihlášení do portálu elektronických podání SÚJB.

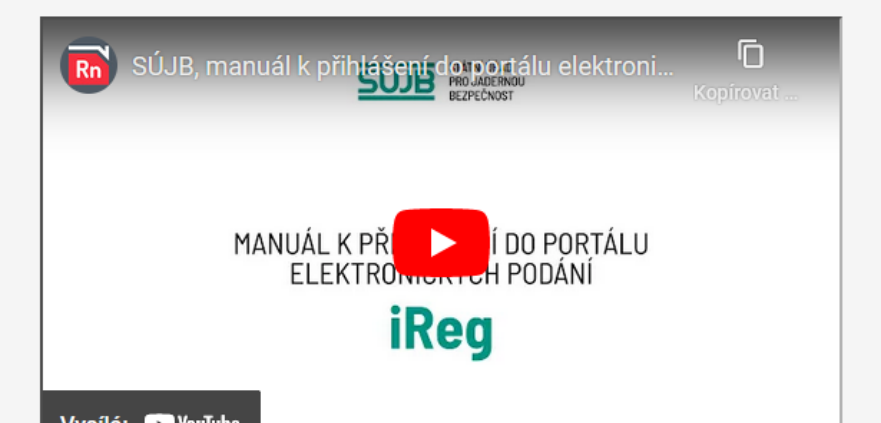

🗘 A 🖻 https://nia.identitaobcana.cz/fpsts/selectrealm?wa=wsignin1.0&wtrealm=urn%3amicrosoft%3acgg2010%3afpsts&wctx=%3fwa%3dwsignin1.0%26wtrealm%3dhttps%253a%252f%252fsujb.gov.cz%25

ožkám rychlý přístup, umístěte je sem na lištu záložek. <u>Spravovat záložky…</u>

# Přihlášení pomocí Identity občana do: **sujb.gov.cz**

|             | Pomocí čeho se chcete přihlásit?                        |          |   |
|-------------|---------------------------------------------------------|----------|---|
| Stá         | atní prostředky Bankovní identita MojelD a I.CA identit | a        |   |
| <b>**</b> * | Mobilní klíč eGovernmentu                               | ()       | > |
| ≯           | eObčanka                                                | ()       | > |
| ≯           | NIA ID (dříve "Jméno, Heslo, SMS")                      | ()       | > |
|             | IIG – International ID Gateway                          | <b>i</b> | > |

Jste tu poprvé?

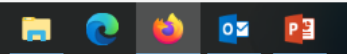

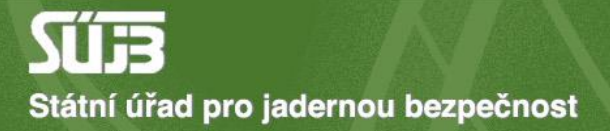

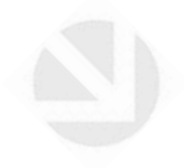

# Žádost o ověření vazby na subjekt

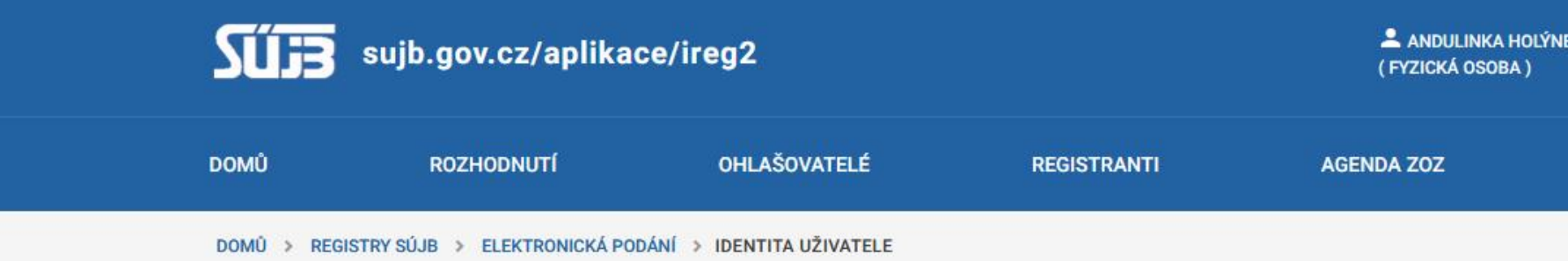

### Identita uživatele

Uživatel, který byl k elektronickým podáním autentizovaný pomocí Národní idenity, může vůči úřadu vystupovat s identitou, kterou si zvol Níže prosím zvolte identitu, se kterou budete v rámci této relace vůči úřadu vystupovat.

### Typ identity

 $\mathbf{O}$ 

FYZICKÁ OSOBA

Vyberte, pokud chcete vůči úřadu vystupovat svým jménem jako fyzická osoba.

#### O EVIDOVANÝ SUBJEKT, JEHOŽ JMÉNEM JSEM OPRÁVNĚNÝ JEDNAT

Vyberte, pokud jste již dříve za subjekt vůči úřadu vystupoval/a a pracovník úřadu v rámci zpracování libovolného elektronického podání vazbu vaší osoby k s

#### JINÁ PRÁVNICKÁ NEBO PODNIKAJÍCÍ FYZICKÁ OSOBA

Vyberte, pokud jste dříve vůči úřadu jménem cíleného evidovaného subjektu nevystupoval/a, nebo pokud se jedná o subjekt, který není Státním úřadem pro ja evidovaný.

### Detail identity (jiná právnická nebo podnikající fyzická osoba)

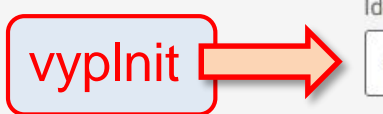

Identifikační číslo (IČO) 48136069

Státní úřad pro jadernou bezpečnost - Senovážné náměstí 1585/9, 11000 Praha

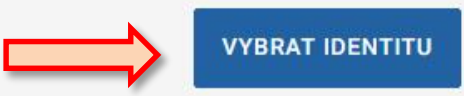

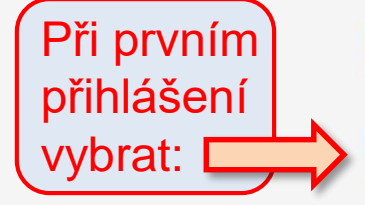

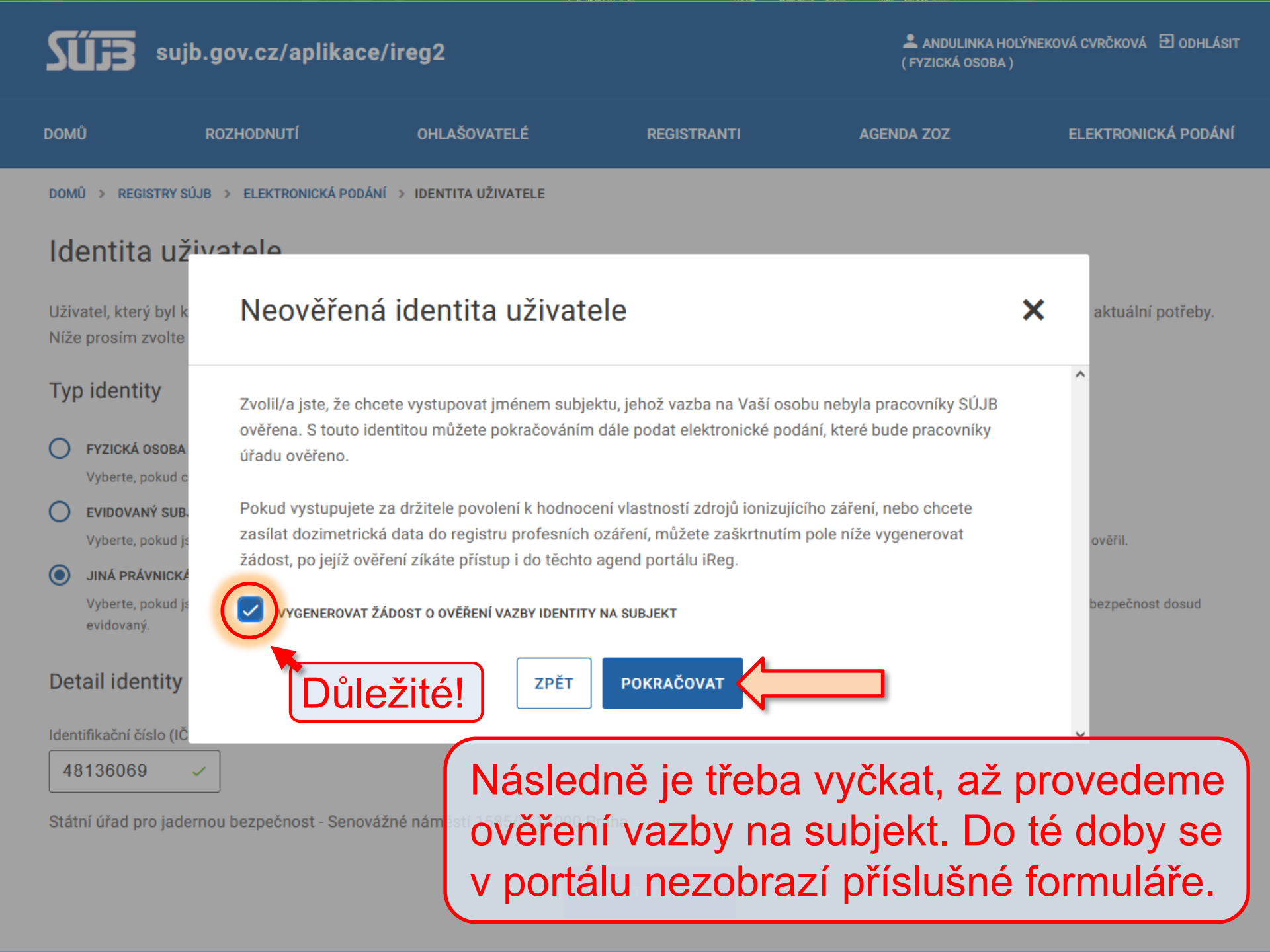

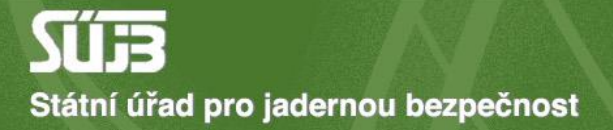

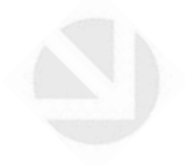

# 4) Vstup do portálu pro elektronická podání iReg

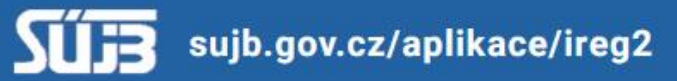

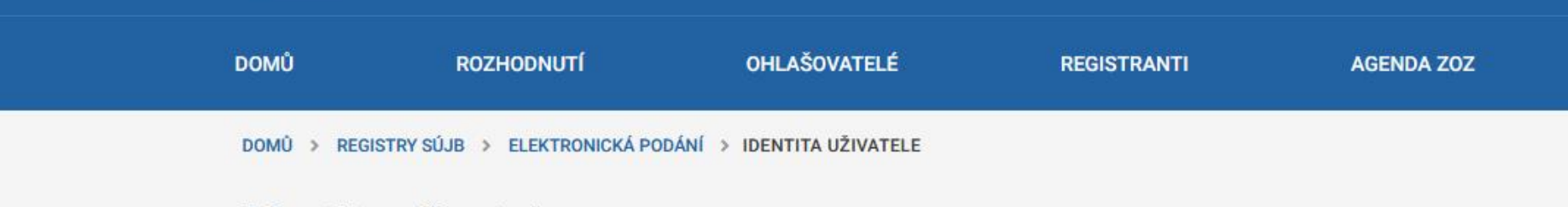

### Identita uživatele

Uživatel, který byl k elektronickým podáním autentizovaný pomocí Národní idenity, může vůči úřadu vystupovat s identitou, kterou si z Níže prosím zvolte identitu, se kterou budete v rámci této relace vůči úřadu vystupovat.

(F)

### Typ identity

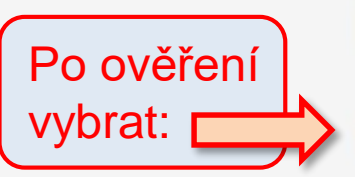

FYZICKÁ OSOBA

Vyberte, pokud chcete vůči úřadu vystupovat svým jménem jako fyzická osoba.

#### EVIDOVANÝ SUBJEKT, JEHOŽ JMÉNEM JSEM OPRÁVNĚNÝ JEDNAT

Vyberte, pokud jste již dříve za subjekt vůči úřadu vystupoval/a a pracovník úřadu v rámci zpracování libovolného elektronického podání vazbu vaší osob

#### JINÁ PRÁVNICKÁ NEBO PODNIKAJÍCÍ FYZICKÁ OSOBA

Vyberte, pokud jste dříve vůči úřadu jménem cíleného evidovaného subjektu nevystupoval/a, nebo pokud se jedná o subjekt, který není Státním úřadem previdovaný.

### Detail identity (evidovaný subjekt, jehož jménem jsem oprávněný jednat)

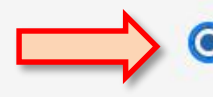

STÁTNÍ ÚŘAD PRO JADERNOU BEZPEČNOST PRAHA

Senovážné náměstí 1585/9, 11000 PRAHA 1

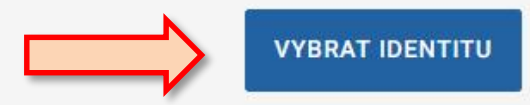

| sujb.gov.cz/aplikace/ireg2 |                                | FRANTIŠEK DOBROTA<br>(SUBJEKT IČO: 48136069, NA | FRANTIŠEK DOBROTA<br>(SUBJEKT IČO: 48136069, NÁZEV: STÁTNÍ ÚŘAD PRO JADERNOU BEZPEČNOST PRAH |            |          |
|----------------------------|--------------------------------|-------------------------------------------------|----------------------------------------------------------------------------------------------|------------|----------|
| DOMŮ                       | ROZHODNUTÍ                     | OHLAŠOVATELÉ                                    | REGISTRANTI                                                                                  | AGENDA ZOZ | ELEKTRON |
| DOMŮ > REG                 | SISTRY SÚJB 🔸 ELEKTRONICKÁ POD | ÁNÍ > VÝBĚR APLIKACE                            |                                                                                              |            |          |

### Výběr aplikace

Pokračujte na vybranou aplikaci elektronických podání SÚJB, která je pro vaši identitu dostupná níže.

### Národní radonová databáze

Prostřednictvím Národní radonové databáze lze podávat a evidovat oznámení Úřadu související s radiační ochranou v oblasti přírodních zdrojů záření.

### Portál elektronických podání iReg

Prostřednictvím aplikace Vám bude umožněno učinit elektronické podání žádosti o povolení podle § 9 Atomového zákona, náležící sekci radiační och požádat o registraci podle § 10 Atomového zákona, nebo ohlásit používání schváleného typu drobného zdroje ionizujícího záření podle § 11 písm. a) *i* zákona. Aplikace také umožnuje zasílat protokoly z měření přejímacích zkoušek a zkoušek dlouhodobé stability na zdrojích ionizujícího záření vydaný povolení podle § 9 odst. 2 písm. f) bodu 8. Atomového zákona. Taktéž zasílání hlášení prací na přechodných pracovištích podle § 77 Atomového záko v agendě Evidence biologických agens a toxinů.

 Informace
 Máte dotaz? Napište nám
 Sledujte český eGoverment

 UŽIVATELSKÁ PŘÍRUČKA
 info@sujb.cz
 f
 J

 SOUBORY COOKIES
 F
 J
 L

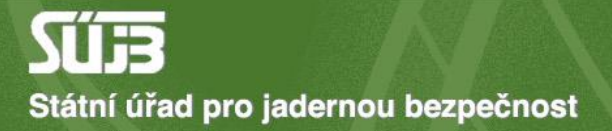

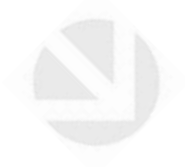

# 5) Výběr příslušných formulářů (Agenda chemických látek)

# sujb.gov.cz/aplikace/ireg2

FRANTIŠEK DOBROTA (SUBJEKT IČO: 48136069, NÁZEV: STÁTNÍ ÚŘAD PRO JADERN

|                | DOMŮ                         | ROZHODNUTÍ                                                                                                    | OHLAŠOVATELÉ                                                                                                    | REGISTRANTI                                                        | AGENDA ZOZ                                             |  |  |  |
|----------------|------------------------------|----------------------------------------------------------------------------------------------------|----------------------------------------------------------------------------------------------------|--------------------------------------------------------------------|--------------------------------------------------------|--|--|--|
|                |                              | PORTÁL IREG                                                                                                    |                                                                                                    |                                                                    |                                                        |  |  |  |
| A              | Úvod                         | Vítejte v por                                                                                                    | tálu iReg                                                                                                    |                                                                    |                                                        |  |  |  |
|                | Elektronická<br>podání       | Tato aplikace vám um<br>Atomového zákona, ne                                                                                                    | Tato aplikace vám umožní podat elektronicky žádost o povolení podle § 9 Atomového zákona, náležící sekc<br>Atomového zákona, nebo ohlásit používání schváleného typu drobného zdroje ionizujícího záření podle § 11 |                                                                    |                                                        |  |  |  |
| Formu          | láře elektronických podání   | Aplikace vám také um                                                                                                    | Aplikace vám také umožnuje zasílat protokoly z měření přejímacích zkoušek a zkoušek dlouhodobé stability                                                                                                    |                                                                    |                                                        |  |  |  |
| Učiněná podání |                              | odst. 2 písm. f) bodu 8. Atomového zákona. Protokoly z měření radonu ve stavbách či radonového indexu po<br>přírodního zdroje záření vydaných držitelem povolení podle 8 9 odst. 2 písm. h) bodu 5. a 7. Atomového záko |                                                                                                    |                                                                    |                                                        |  |  |  |
| Načte          | ní dat podání ze souboru     |                                                                                                    |                                                                                                    |                                                                    |                                                        |  |  |  |
| ↑              | Zasílání<br>protokolů ZDS    | Dále je zde možnost p<br>pracovišti určeném pro                                                                                                    | ro držitele povolení k používán<br>o používání zdroje ionizujícího                                                                                                    | ií zdroje ionizujícího záření, kt<br>záření hlásit přechodná praco | erý je oprávněn vykonávat<br>oviště podle § 77 Atomové |  |  |  |
| •              | Data evidovaného<br>subjektu |                                                                                                    |                                                                                                    |                                                                    |                                                        |  |  |  |
| <              | Zpět na výběr aplikace       |                                                                                                    |                                                                                                    |                                                                    |                                                        |  |  |  |
| €              | Odhlásit                     |                                                                                                    |                                                                                                    |                                                                    |                                                        |  |  |  |

Informace

Máte dotaz? Napište nám

Sleduite český eGoverment

PORTÁL IREG > FORMULÁŘE

| A     | Úvod                         | Formuláře elektronických podání                                                                                                    |
|-------|------------------------------|----------------------------------------------------------------------------------------------------|
| =     | Elektronická 🔨 🔨             | Formuláře elektronických podání Portálu iReg jsou řazeny do následujících agend. Dostupnost jednotlivých formulářů<br>uživatele a na jeho identitě. |
| Formu | uláře elektronických podání  |                                                                                                    |
| Učině | ná podání                    | Hlášení prací se ZIZ na přechodných pracovištích                                                                                                    |
| Načte | ní dat podání ze souboru     | Registrace podle §10 AZ                                                                                                    |
| ↑     | Zasílání<br>protokolů ZDS    | Ohlášení podle §11 AZ                                                                                                    |
| 8     | Data evidovaného<br>subjektu | Žádosti o povolení podle §9 AZ<br>Evidence biologických agens a toxinů                                                                              |
| <     | Zpět na výběr aplikace       | Agenda chemických látek                                                                                                    |
| €     | Odhlásit                     | Zveřejnění elektronických formulářů pro pořizování dat v agendě chemických látek                                                                    |
|       |                              | HLÁŠENÍ MINULÝCH AKTIVIT S LÁTKAMI SEZNAMU S1<br>(podle zákona č. 19/1997 Sb)                                                                       |
|       |                              | HLÁŠENÍ PLÁNOVANÝCH AKTIVIT S LÁTKAMI SEZNAMU S1<br>(podle zákona č. 19/1997 Sb)                                                                    |
|       |                              | HLÁŠENÍ NAKLÁDÁNÍ S LÁTKAMI SEZNAMU S2 A S3<br>(podle zákona č. 19/1997 Sb)                                                                         |
|       |                              | HLÁŠENÍ O USKUTEČNĚNÉ VÝROBĚ UOCHL/PSF<br>(podle zákona č. 19/1997 Sb)                                                                              |

## Shrnutí: Přihlášení a přístup do portálu

- 1) Web sujb.gov.cz
- 2) Elektronická podání
- 3) Přihlášení přes identitu občana
- 4) Žádost o ověření vazby na subjekt
- 5) Portál elektronických podání iReg
- 6) Formuláře elektronických podání
- 7) Agenda chemických látek
- 8) Výběr příslušného formuláře hlášení

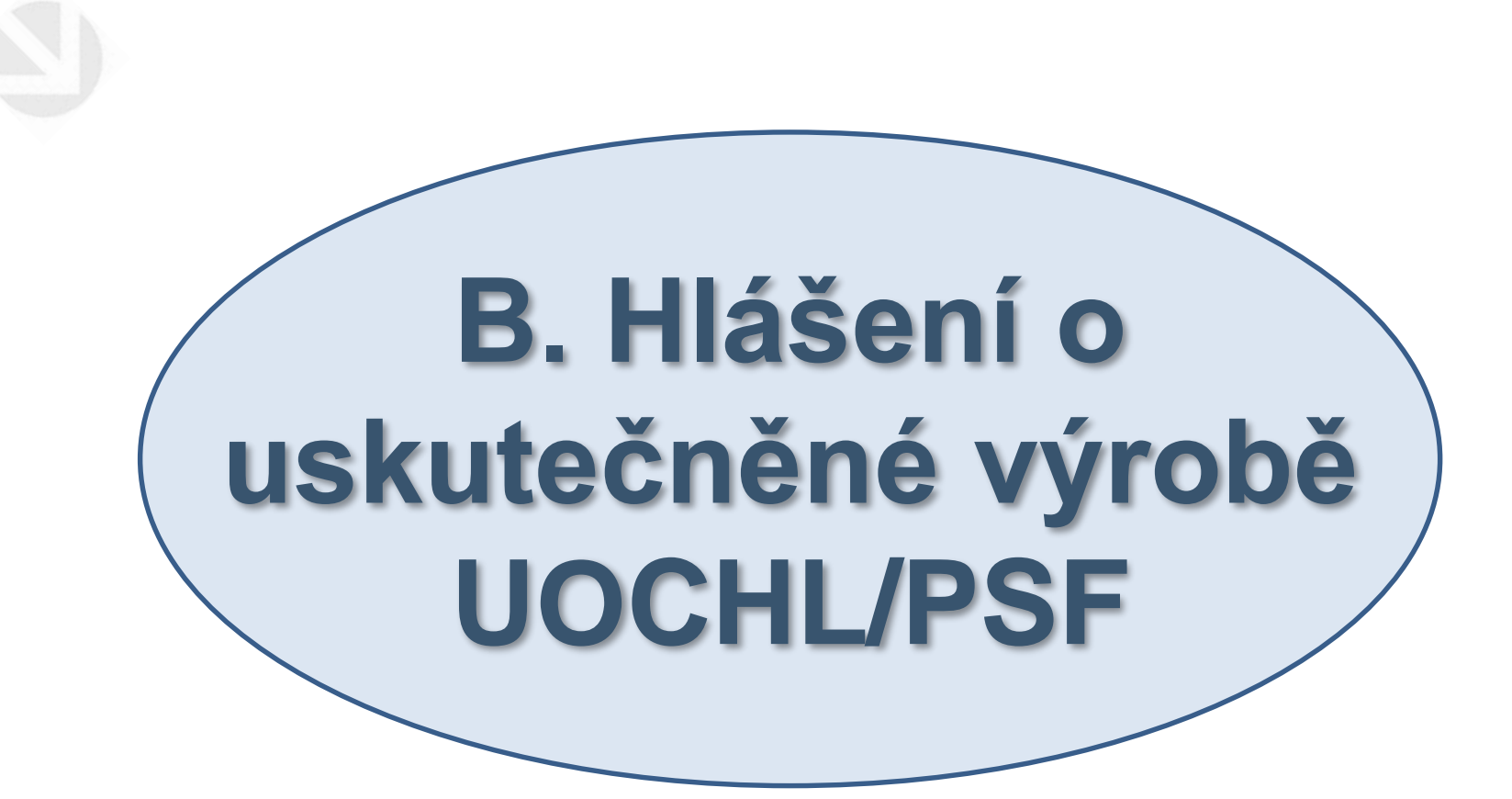

PORTÁL IREG > FORMULÁŘE

| A     | Úvod                         | Formuláře elektronických podání                                                                                                    |
|-------|------------------------------|----------------------------------------------------------------------------------------------------|
| =     | Elektronická 🔨 🔨             | Formuláře elektronických podání Portálu iReg jsou řazeny do následujících agend. Dostupnost jednotlivých formulářů<br>uživatele a na jeho identitě. |
| Formu | ıláře elektronických podání  |                                                                                                    |
| Učině | ná podání                    | Hlášení prací se ZIZ na přechodných pracovištích                                                                                                    |
| Načte | ní dat podání ze souboru     | Registrace podle §10 AZ                                                                                                    |
| ↑     | Zasílání<br>protokolů ZDS    | Ohlášení podle §11 AZ                                                                                                    |
| 6     | Data evidovaného<br>subiektu | Žádosti o povolení podle §9 AZ                                                                                                    |
|       |                              | Evidence biologických agens a toxinů                                                                                                    |
| <     | Zpět na výběr aplikace       | Agenda chemických látek                                                                                                    |
| €     | Odhlásit                     | Zveřejnění elektronických formulářů pro pořizování dat v agendě chemických látek                                                                    |
|       |                              | HLÁŠENÍ MINULÝCH AKTIVIT S LÁTKAMI SEZNAMU S1<br>(podle zákona č. 19/1997 Sb)                                                                       |
|       |                              | HLÁŠENÍ PLÁNOVANÝCH AKTIVIT S LÁTKAMI SEZNAMU S1<br>(podle zákona č. 19/1997 Sb)                                                                    |
|       |                              | HLÁŠENÍ NAKLÁDÁNÍ S LÁTKAMI SEZNAMU S2 A S3<br>(podle zákona č. 19/1997 Sb)                                                                         |
|       |                              | HLÁŠENÍ O USKUTEČNĚNÉ VÝROBĚ UOCHL/PSF<br>(podle zákona č. 19/1997 Sb)                                                                              |

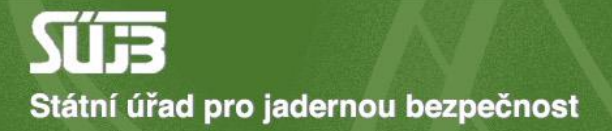

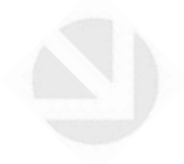

# 1) Identifikace závodu a roku hlášení

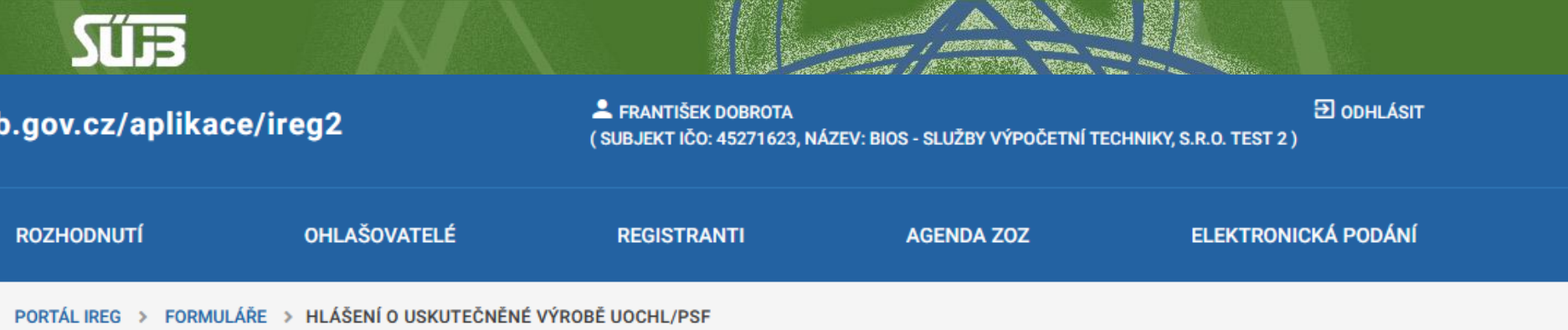

### Hlášení o uskutečněné výrobě UOCHL/PSF

podle zákona č. 19/1997 Sb

A. Identifikace

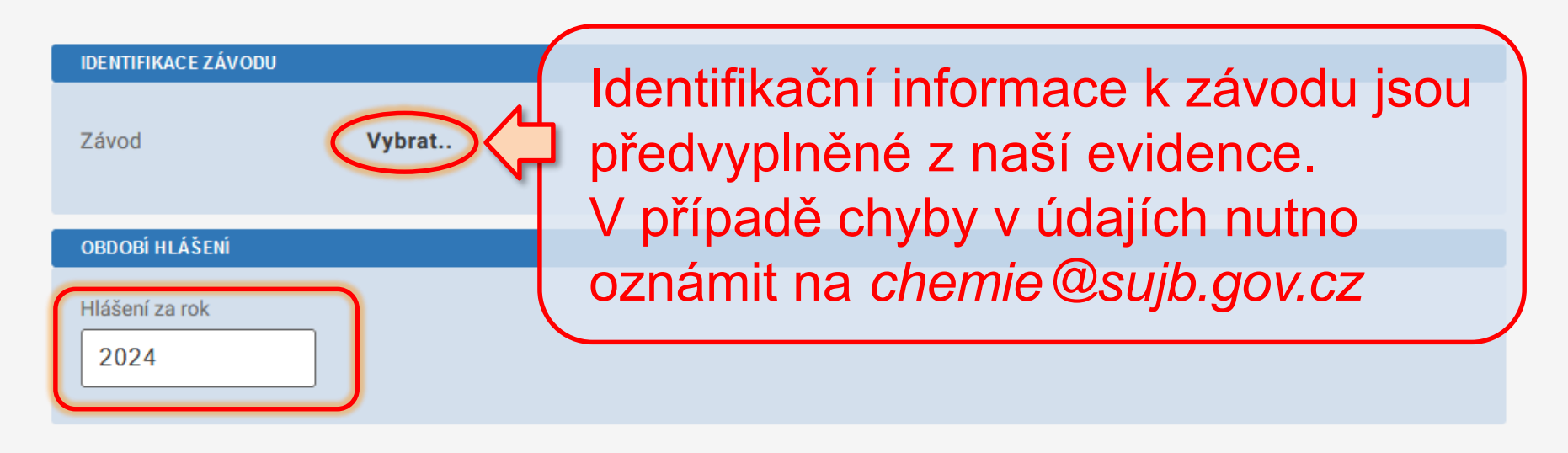

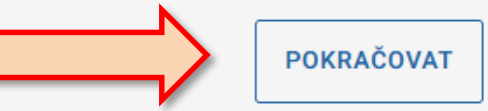

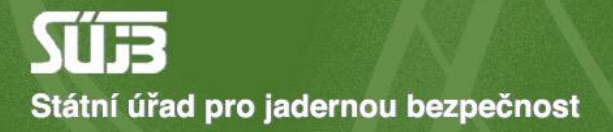

# 2) Souhrnné údaje o počtu provozů a celkovém vyrobeném množství UOCHL

### Hlášení o uskutečněné výrobě UOCHL/PSF

podle zákona č. 19/1997 Sb

B. Souhrnné údaje

| SOUHRNNÉ ÚDAJE                                              |                                |
|-------------------------------------------------------------|--------------------------------|
| Počet provozů vyrábějících UOCHL/PSF                        |                                |
| Počet provozů, jež vyrobily více než 30t jedné<br>látky PSF |                                |
| 2                                                           |                                |
| Celkové vyrobené množstvé (t)                               | Skupina výrobků UOCHL          |
| 450,000                                                     | Skupina výrobků UOCHL ! VYBRAT |
|                                                             | Povinné pole                   |
|                                                             |                                |
|                                                             | POKRAČOVAT                     |

| <b>E</b> LÜ <i>.</i> | suj |          |      | -  |
|----------------------|-----|----------|------|----|
|                      |     | Účel nak | ládá | ní |

DOMŮ

#### ERANTIŠEK DOBROTA

TEST 2)

×

^

KTRONICKÁ PODÁNÍ

|                  | KÓD | POPIS                                                                                                    |
|------------------|-----|----------------------------------------------------------------------------------------------------|
|                  | Kód | Popis                                                                                                    |
| nická 🔨          | 511 | Uhlovodíky a jejich halogenderiváty, sulfoderiváty, nitro- a nitrosoderiváty<br>Příklady: alifatické uhlovodíky jako ethylen, propylen, butylen atd., cyklické                                                                                                    |
| ronických podání |     | uhlovodíky jako benzen, toluen, xylen, ethylbenzen, kumen, dichlorethylen,<br>vinylchlorid, trichlorethylen, chlorodekan, terafluorethylen, nitrobenzen,<br>dinitrotoluen, hexafluoropropen                                                                                                    |
| ání ze souboru   | 512 | Alkoholy, fenoly, fenol-alkoholy a jejich halogenderiváty, sulfoderiváty, nitro-<br>a nitrosoderiváty, kromě ethanolu a methanolu (viz kód 519) Příklady:<br>mastné alkoholy, glycerol, propanol, butanol, fenol, sorbitol                                                                                            |
| í<br>blů ZDS     | 513 | Karboxylové kyseliny a jejich estery, anhydridy, halogenidy, peroxidy a<br>peroxokyseliny; jejich halogenderiváty, sulfoderiváty, nitro- a nitrosoderiváty<br>a jejich soli Příklady: kyselina octová a její soli, kyselina mravenčí, její soli a                                                                     |
| u                |     | estery, kyselina mléčná, kyselina vinná, kyselina citrónová a jejich soli a<br>estery, chlorid kyseliny isoftalové, chlorid kyseliny tereftalové,<br>methylacetát, ethylacetát, butylacetát, kyselina jablečná, kyselina                                                                                              |
| výběr aplikace   |     | fumarová, maleinanhydrid, ftalanhydrid, acetanhydrid, peroxid kyseliny<br>heptafluorobutanové, peroxid kyseliny dodekafluoroheptanové                                                                                                    |
| t                | 514 | Sloučeniny s funkční dusíkatou skupinou, kromě močoviny (viz kód 519)<br>Příklady: Dioktyldifenylamin, dinonyldifenyamin, ethylendiamin,<br>cyklohexylamin, anilin, 1,3-diaminocyklohexan, difenylamin,<br>karmamoyliminomočovina, toluen diisokyanát, organické kyanidy,<br>methylendifenyldiisokyanát, akrylonitril |
|                  | 515 | Heterocyklické sloučeniny (kromě cyklických éterů), sulfonamidy Příklady:<br>thiofen a N-butyl benzen sulfonamid                                                                                                    |
|                  | 516 | Dalěí organické látky kromě formaldebydy a otbyltoro bytyl otbory (ETRE) a                                                                                                    |

| <b>^</b><br>dání | 1 40 | regulátory růstu, desinfekční a podobné produkty poskytované v úpravě<br>nebo balení pro maloobchodní prodej jako přípravky nebo zboží (např.<br>sirné pásky, knoty, svíčky a mucholapky) Příklady: cypermethrin, glyfosát a<br>jeho deriváty, acefát, methamidofos, pyrethroid, dimethoát, malathion,<br>triazoly, parathion, trifluralin, atrazin, diuron (DCMU), endosulfan, fenoxy<br>herbicidy, propanil, sulfosulfuron, fipronil, chloramin-T, foxim, zineb,<br>tebukonazol, monokrotofos, diquat, paraquat, acifluorfen, laktofen,<br>klomazon, thiokarbamáty a dithiokarbamáty. |
|------------------|------|----------------------------------------------------------------------------------------------------|
| u                | 592  | Škroby, inulin a pšeničný lepek, albuminy; lepidla                                                                                                    |
| ~                | 593  | Výbušniny a pyrotechnika                                                                                                    |
|                  | 597  | Aditiva a přísady do minerálních olejů; hydraulické kapaliny, nemrznoucí<br>směsi a rozmrazovače, mazací přípravky Příklady: di-2-ethylhexyl uhličitan,<br>di-3,5,5,-trimethylhexyl uhličitan                                                                                                    |
| ice              | 598  | Různé chemické produkty                                                                                                    |
|                  | 599  | Ostatní                                                                                                    |
|                  |      | Záznamů na stránce: 100 ∨ 1 - 35 z 35<br>ZPĚT OK                                                                                                    |

9

### Hlášení o uskutečněné výrobě UOCHL/PSF

podle zákona č. 19/1997 Sb

B. Souhrnné údaje

#### SOUHRNNÉ ÚDAJE

Počet provozů vyrábějících UOCHL/PSF 3 Počet provozů, jež vyrobily více než 30t jedné látky PSF 2 Celkové vyrobené množstvé (t) 450,000 Skupina výrobků UOCHL 512,513,514,599 VYBRAT

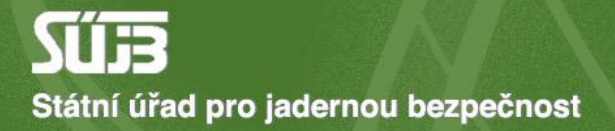

# 3) Informace o provozech PSF a konkrétní výrobě v nich

(Pouze v případě, že existují provozy PSF)

### Hlášení o uskutečněné výrobě UOCHL/PSF

podle zákona č. 19/1997 Sb

### A. Identifikace

| PŘEHLED IDENTIFIKACE      |                                                                   |
|---------------------------|-------------------------------------------------------------------|
| Závod                     | BIOS - služby výpočetní techniky, s.r.o. TEST 2 (Kancelář chodov) |
| Rok                       | 2024                                                              |
|                           | UPRAVIT IDENTIFIKACI                                              |
|                           | B. Souhrnné údaje                                                 |
| PŘEHLED SOUHRNNÉHO HLÁ    | ŠENÍ VÝROBY UOCHL/PSF                                             |
| Celkový počet provozů, vy | yrábějících UOCHL/PSF 3                                           |
| Celkový provozů, jež vyro | bily více než 30t jedné látky PSF 2                               |
| Celkové vyrobené množst   | tví 450,000 t                                                     |
| Skupina výrobků           | 512,513,514,599                                                   |
|                           | UPRAVIT SOUHRNNÉ HLÁŠENÍ                                          |

### C. Výroba PSF v provozech

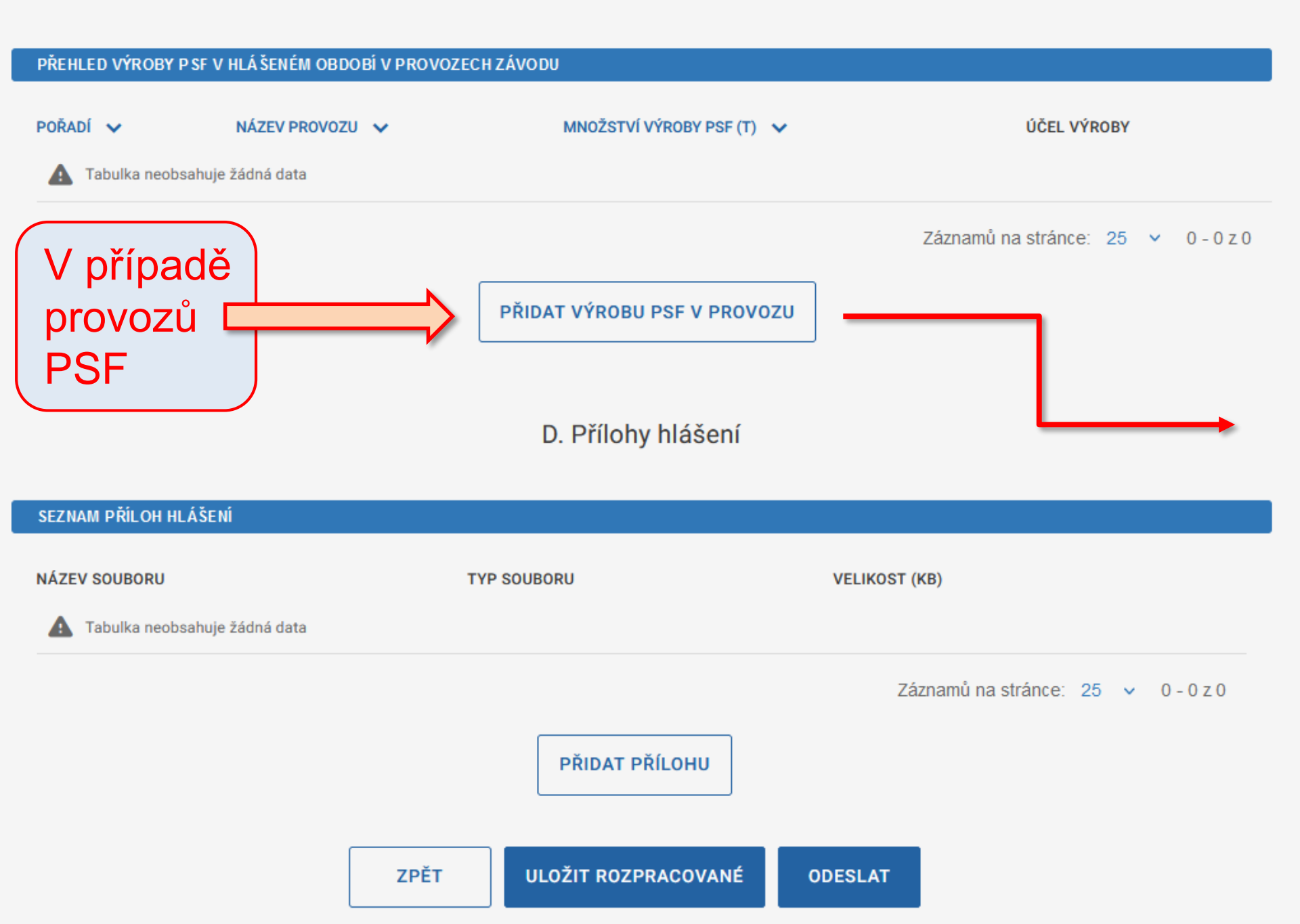

podle zakona c. 19/1997 Sp

### C. Výroba PSF v provozech

| HLÁ ŠENÍ VÝROBY PSF V PRO | ovozu |                 |        |                    |                  |
|---------------------------|-------|-----------------|--------|--------------------|------------------|
| Provoz                    |       | 4               | Identi | ifikační inf       | ormace k         |
|                           |       |                 | provo  | ozu jsou pì        | fedvyplněné      |
| Povinné pole              |       |                 | z naš  | í evidence         | Э.               |
| Kód provozu               |       | Označení budovy |        | e e el X-e le : de |                  |
| Kód provozu               |       | Označení budovy | v prip | bade chyb          | y v udajich      |
| Název provozu             |       |                 | nutno  | o oznámit i        | na               |
| Název provozu             |       |                 | chem   | nie @sujb.c        | ov.cz            |
|                           |       |                 |        |                    |                  |
| Adresa                    |       |                 |        |                    |                  |
| Ulice                     |       |                 |        | Číslo popisné      | Číslo orientační |
| Ulice                     |       |                 |        | Číslo popisné      | Číslo orientační |
| PSČ                       | Obec  |                 |        |                    |                  |
| PSČ                       | Obec  |                 |        |                    |                  |
| Množství a účel vý        | roby  |                 |        |                    |                  |
| Množství PSF (t)          |       | Účel výroby     |        |                    |                  |
| 70,000                    |       | Účel výroby     |        | VYBRAT             |                  |
|                           |       |                 |        |                    |                  |
|                           |       | ZPĚT            | ULOŽIT |                    |                  |

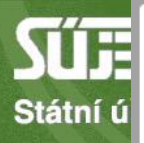

### Účel nakládání

|   | KÓD | POPIS                                                                                                    |  |  |  |  |
|---|-----|----------------------------------------------------------------------------------------------------|--|--|--|--|
|   | Kód | Popis                                                                                                    |  |  |  |  |
|   | 511 | Uhlovodíky a jejich halogenderiváty, sulfoderiváty, nitro- a nitrosoderiváty<br>Příklady: alifatické uhlovodíky jako ethylen, propylen, butylen atd., cyklické<br>uhlovodíky jako benzen, toluen, xylen, ethylbenzen, kumen, dichlorethylen,<br>vinylchlorid, trichlorethylen, chlorodekan, terafluorethylen, nitrobenzen,<br>dinitrotoluen, hexafluoropropen |  |  |  |  |
|   | 512 | Alkoholy, fenoly, fenol-alkoholy a jejich halogenderiváty, sulfoderiváty, nitro-<br>a nitrosoderiváty, kromě ethanolu a methanolu (viz kód 519) Příklady:<br>mastné alkoholy, glycerol, propanol, butanol, fenol, sorbitol                                                                                                    |  |  |  |  |
|   | 513 | Karboxylové kyseliny a jejich estery, anhydridy, halogenidy, peroxidy a<br>peroxokyseliny; jejich halogenderiváty, sulfoderiváty, nitro- a nitrosoderivát<br>a jejich soli Příklady: kyselina octová a její soli, kyselina mravenčí, její soli a<br>estery, kyselina mléčná, kyselina vinná, kyselina citrónová a jejich soli a                               |  |  |  |  |
|   |     | di-3,5,5,-trimethylhexyl uhličitan                                                                                                    |  |  |  |  |
| כ | 598 | Různé chemické produkty                                                                                                    |  |  |  |  |
|   | 599 | Ostatní                                                                                                    |  |  |  |  |
|   |     | Záznamů na stránce: 100 🗸 1 - 35 z 35                                                                                                    |  |  |  |  |

ок

 $\checkmark$ 

×

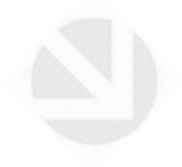

# 4) Příloha

(Nepovinné. Může zahrnovat průvodní dopis, či upřesňující tabulky k výrobě.)

### C. Výroba PSF v provozech

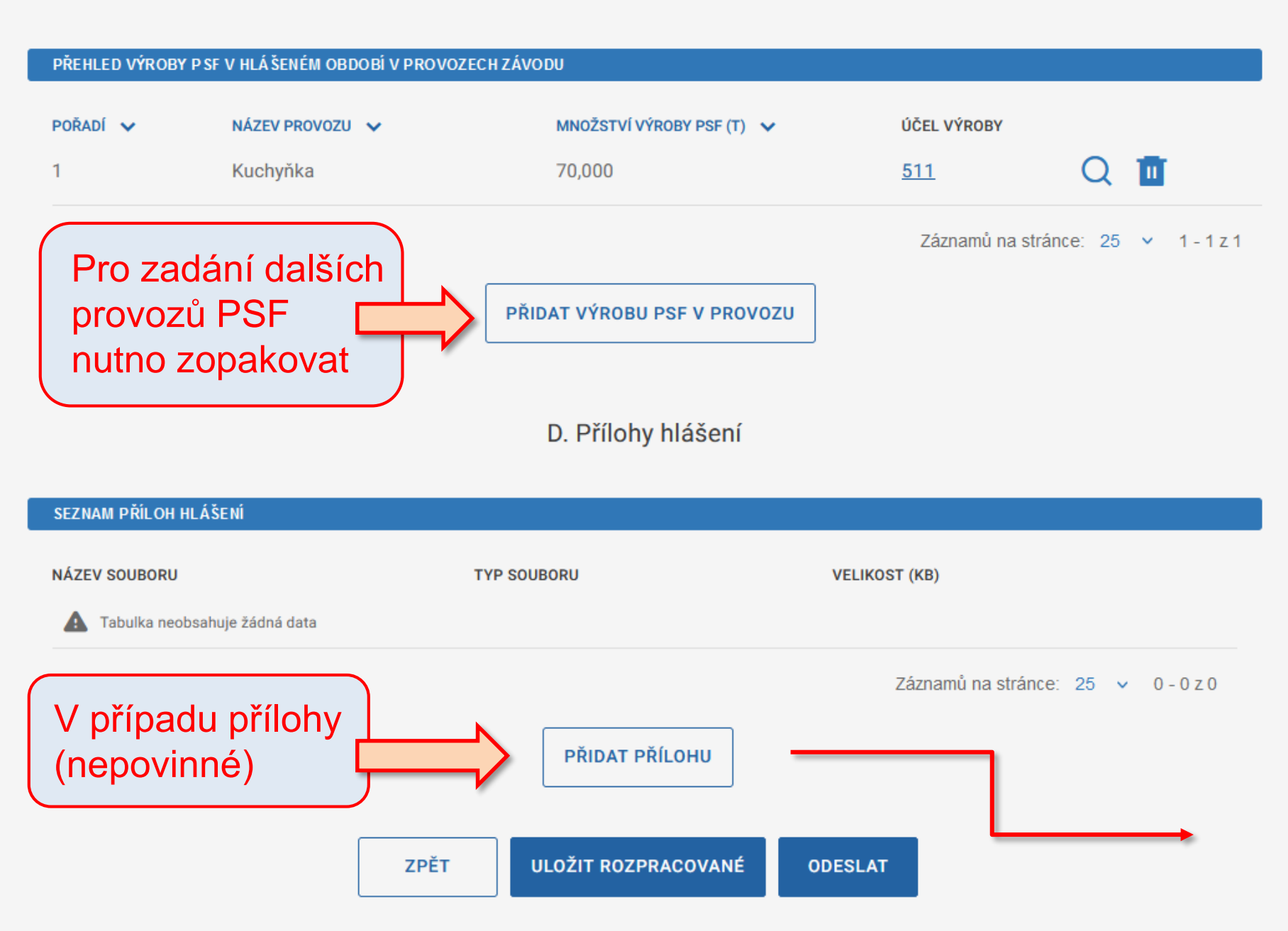

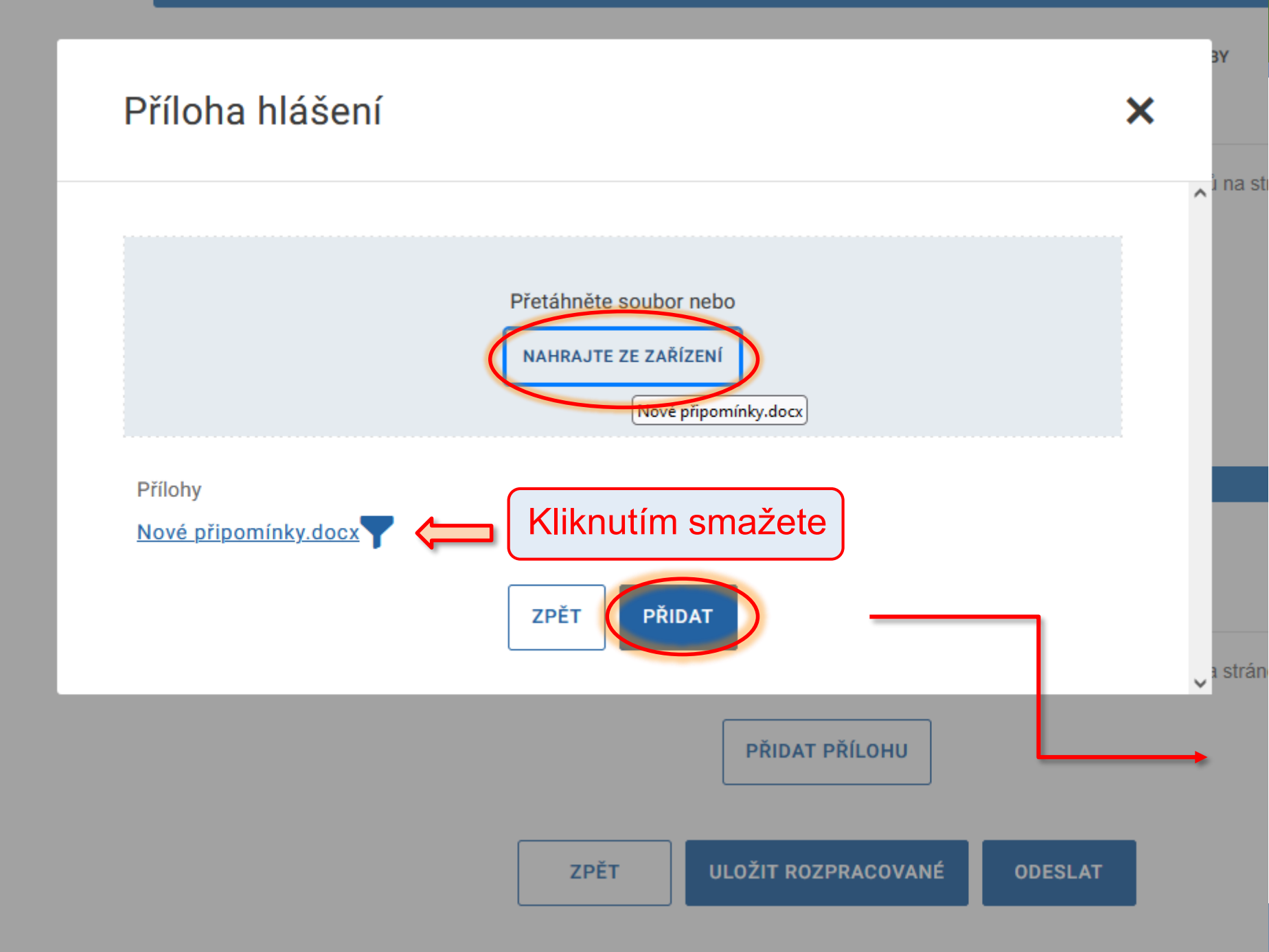

### C. Výroba PSF v provozech

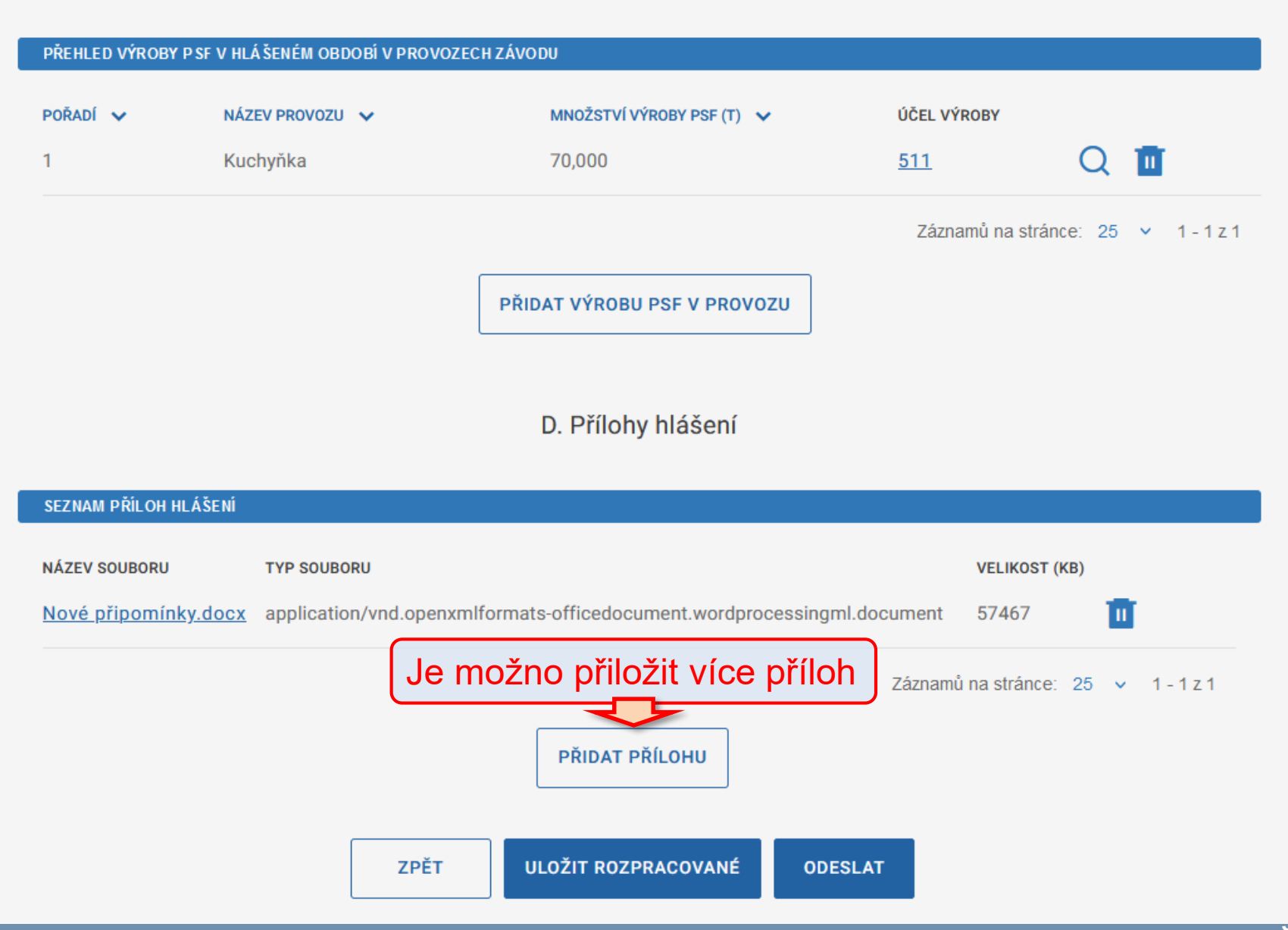
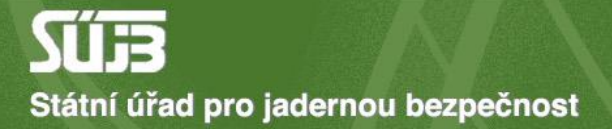

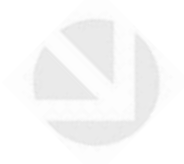

## 5) Uložení a odeslání

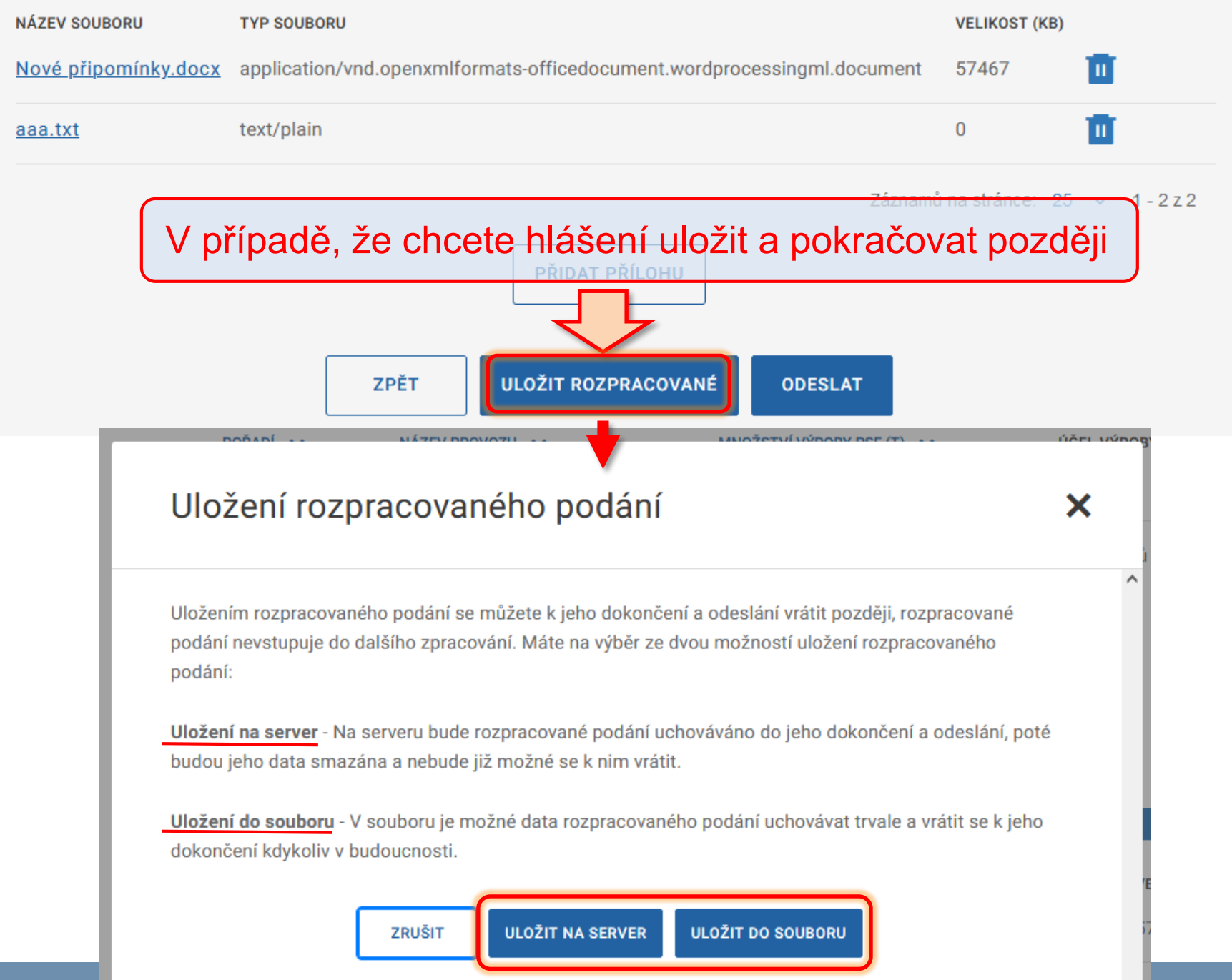

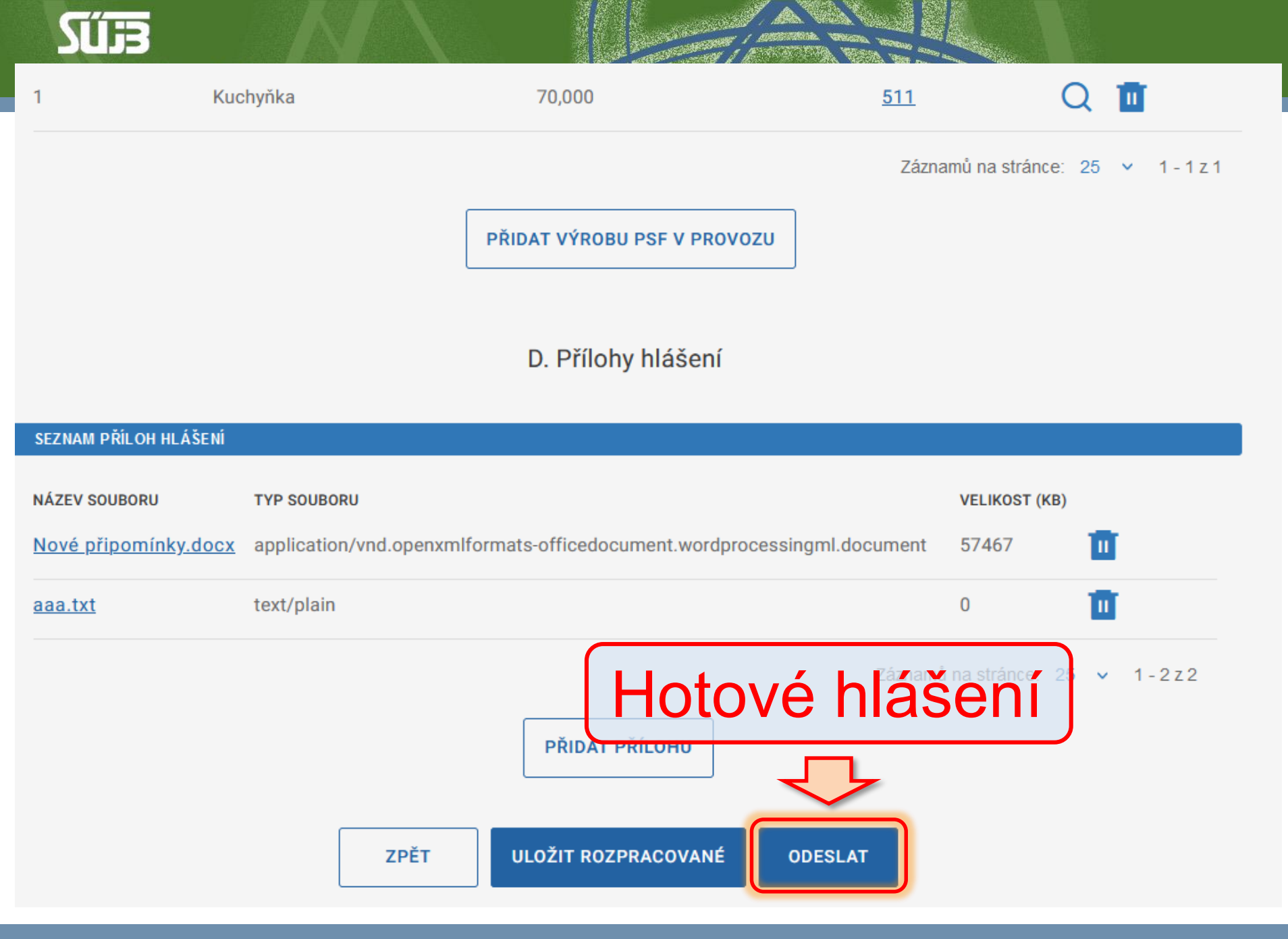

## Shrnutí: Hlášení o uskutečněné výrobě UOCHL/PSF

- 1) Identifikace závodu
- Souhrnné údaje o výrobě UOCHL a počtu provozů
- 3) Informace o provozech PSF (jsou-li)
- 4) Přiložení příloh (jsou-li)
- 5) Uložení nebo odeslání
  - Případné chyby v identifikačních údajích hlásit na <u>chemie@sujb.gov.cz</u>

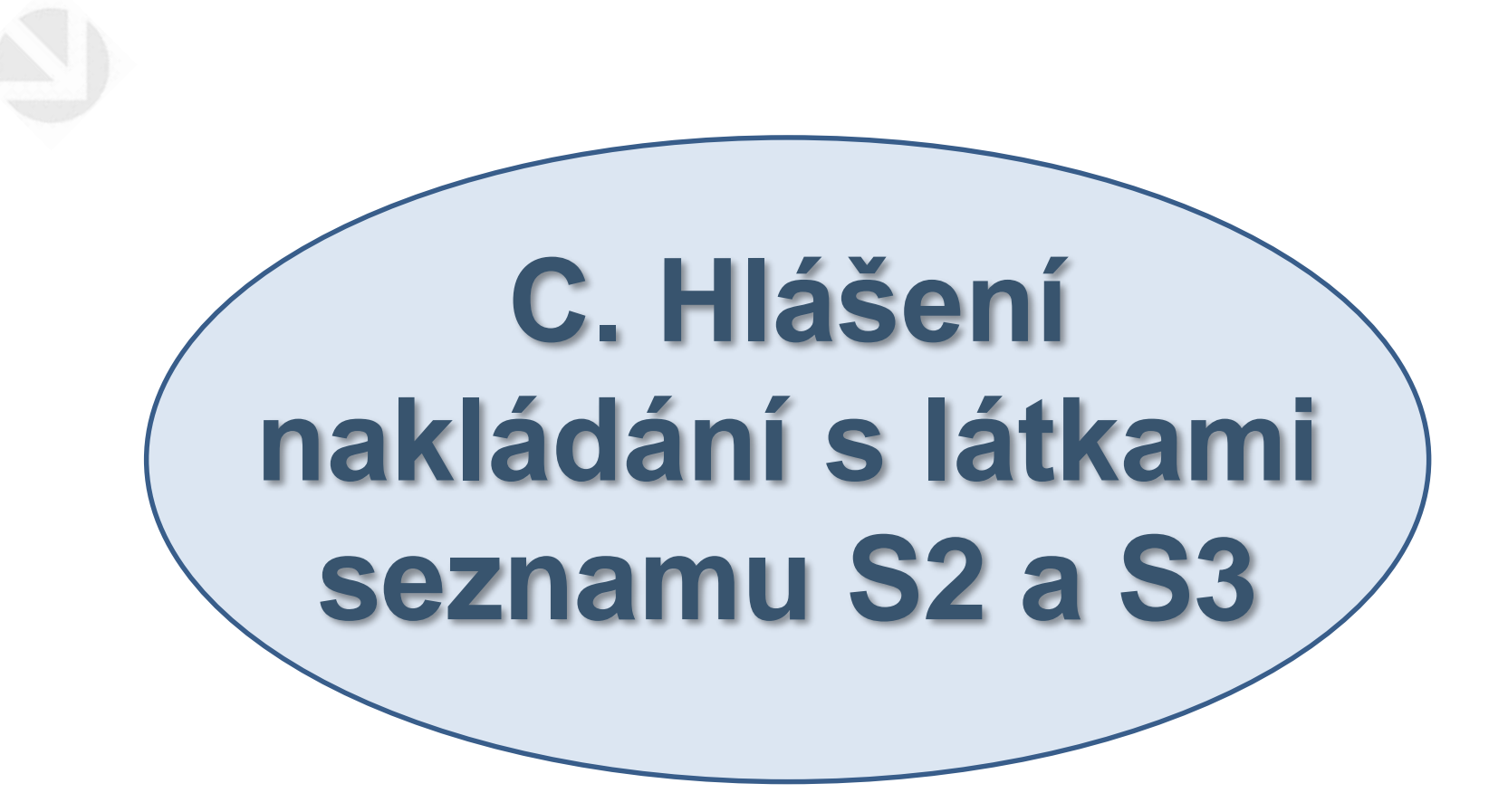

PORTÁL IREG > FORMULÁŘE

| ♠     | Úvod                        | Formuláře elektronických podání                                                                                                    |
|-------|-----------------------------|----------------------------------------------------------------------------------------------------|
| F     | Elektronická 🔨 🔨            | Formuláře elektronických podání Portálu iReg jsou řazeny do následujících agend. Dostupnost jednotlivých formulářů<br>uživatele a na jeho identitě. |
| Formu | uláře elektronických podání |                                                                                                    |
| Učině | ná podání                   | Hlášení prací se ZIZ na přechodných pracovištích                                                                                                    |
| Načte | ení dat podání ze souboru   | Registrace podle §10 AZ                                                                                                    |
| ↑     | Zasílání 🗸 🗸                | Ohlášení podle §11 AZ                                                                                                    |
| 8     | Data evidovaného            | Žádosti o povolení podle §9 AZ                                                                                                    |
|       | subjektu                    | Evidence biologických agens a toxinů                                                                                                    |
| <     | Zpět na výběr aplikace      | Agenda chemických látek                                                                                                    |
| €     | Odhlásit                    | Zveřejnění elektronických formulářů pro pořizování dat v agendě chemických látek                                                                    |
|       |                             | HLÁŠENÍ MINULÝCH AKTIVIT S LÁTKAMI SEZNAMU S1<br>(podle zákona č. 19/1997 Sb)                                                                       |
|       |                             | HLÁŠENÍ PLÁNOVANÝCH AKTIVIT S LÁTKAMI SEZNAMU S1<br>(podle zákona č. 19/1997 Sb)                                                                    |
|       |                             | HLÁŠENÍ NAKLÁDÁNÍ S LÁTKAMI SEZNAMU S2 A S3<br>(podle zákona č. 19/1997 Sb)                                                                         |
|       |                             | HLÁŠENÍ O USKUTEČNĚNÉ VÝROBĚ UOCHL/PSF<br>(podle zákona č. 19/1997 Sb)                                                                              |

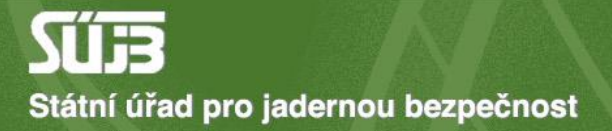

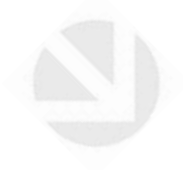

## 1) Identifikace, typ hlášení, rok, typy činností

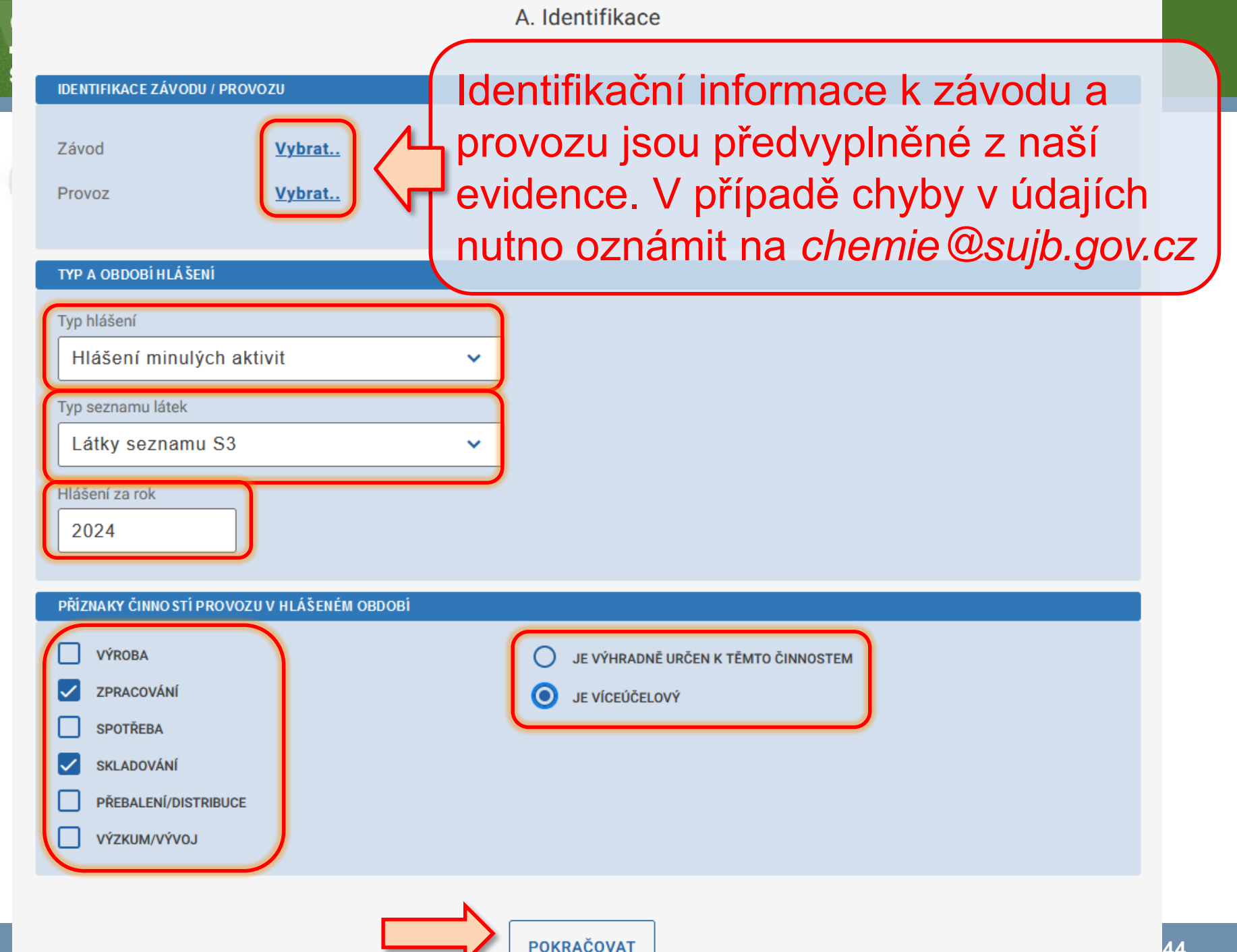

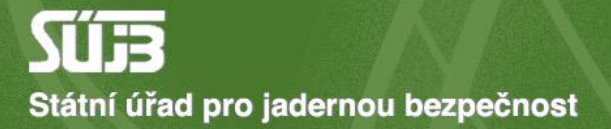

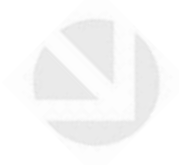

# 2) Přidání látky

podle zákona č. 19/1997 Sb

A. Identifikace

#### PŘEHLED IDENTIFIKACE

Závod BIOS - služby výpočetní techniky, s.r.o. TEST 2 (Kancelář chodov)

Provoz Kuchyňka

Typ hlášení Hlášení minulých aktivit s látkami seznamu S3 v roce 2024

UPRAVIT IDENTIFIKACI

B. Přehled nakládání s látkami seznamu S3 v hlášeném období

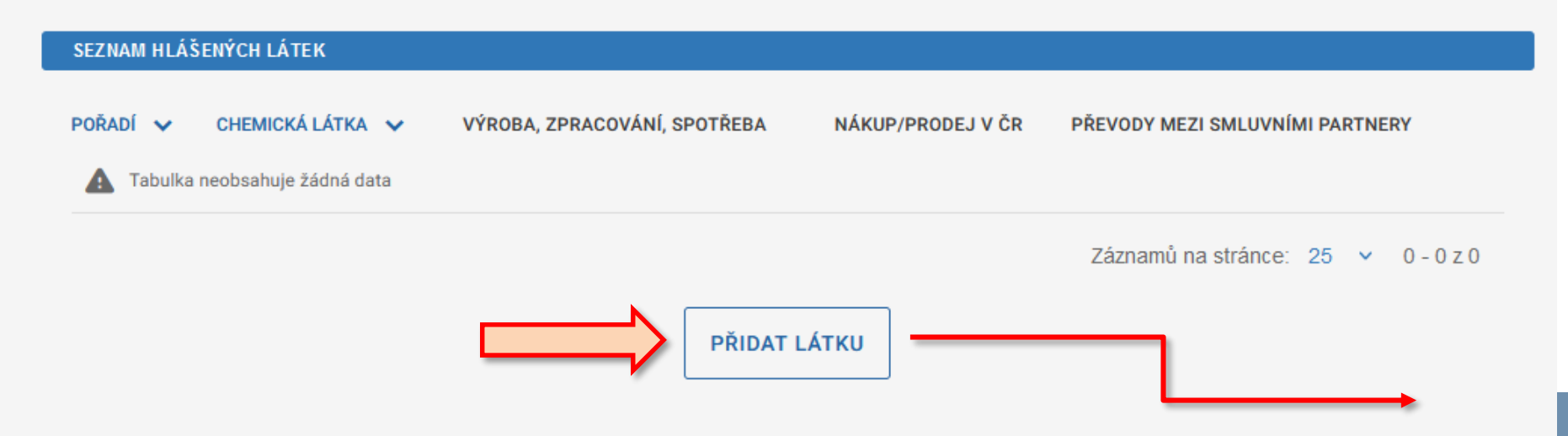

olikace

#### B. Přehled nakládání s látkami seznamu S3 v hlášeném období

PŘIDAT PŘÍLOHU

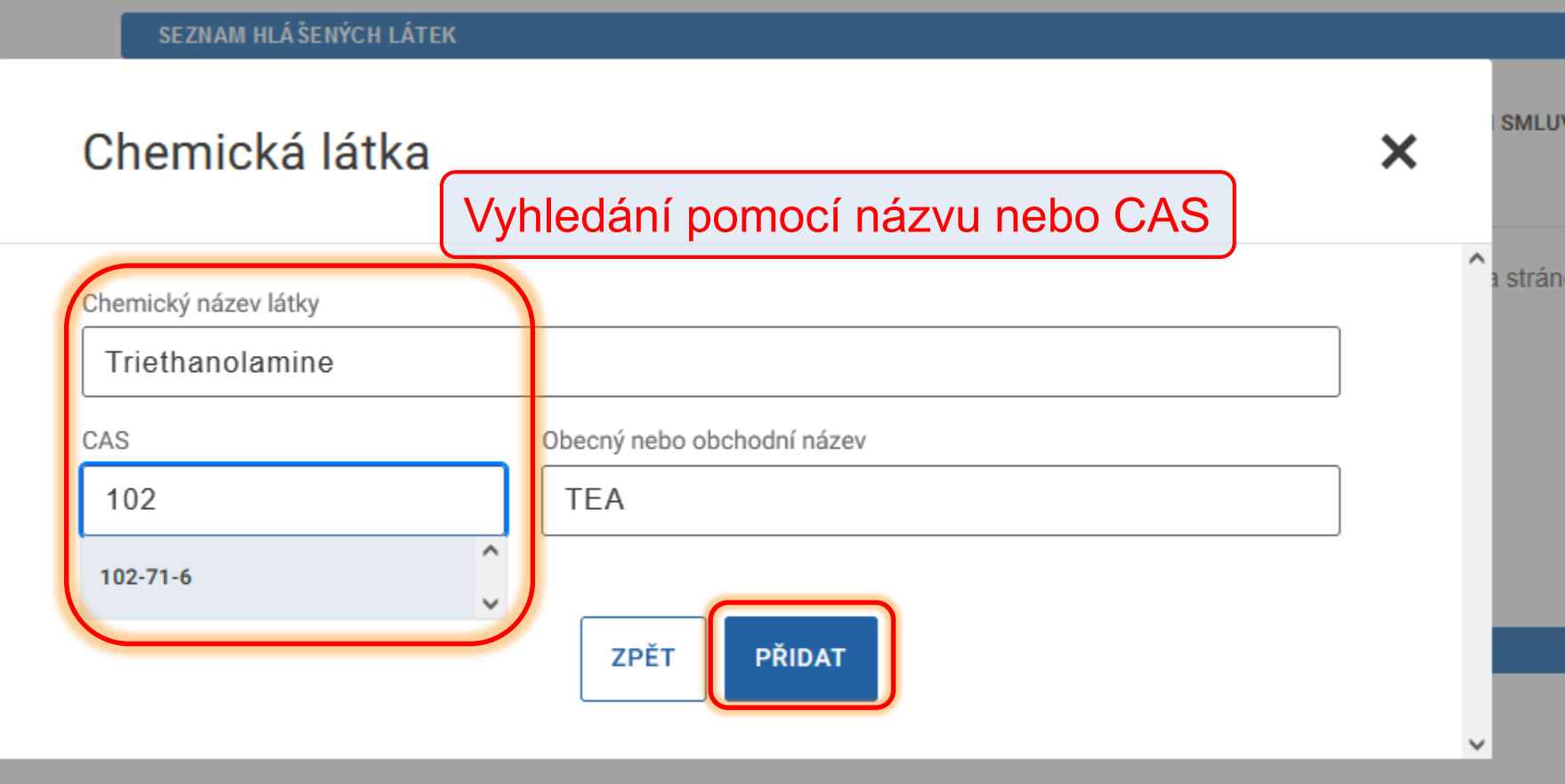

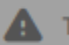

Tabulka neobsahuje žádná data

Záznamů na strán

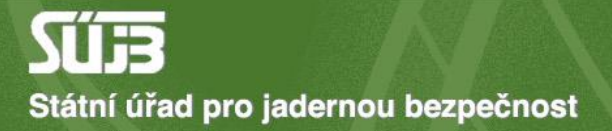

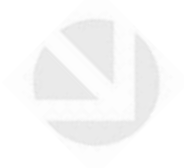

## 3) Informace o výrobě, zpracování, spotřebě

Hlášení minulých aktivit s látkami seznamu S3 v roce 2024

UPRAVIT IDENTIFIKACI

#### B. Přehled nakládání s látkami seznamu S3 v hlášeném období

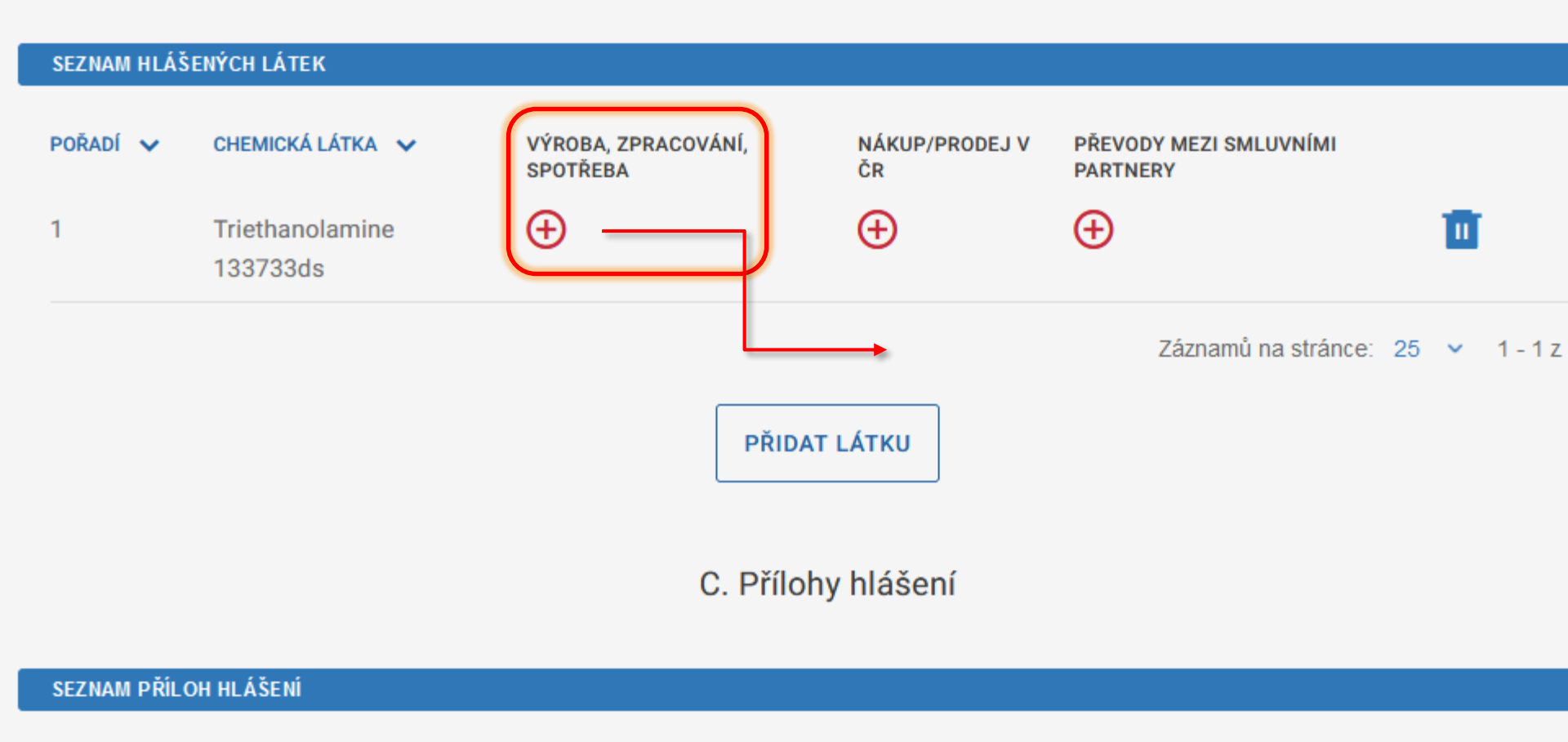

NÁZEV SOUBORU

A

TYP SOUBORU

VELIKOST (KB)

podle zákona č. 19/1997 Sb

#### B. Editace nakládání s látkou

Látka

| HLÁ ŠENÍ MNOŽSTVÍ VÝROBY, ZPRACOVÁNÍ, SPOTŘEBY A JINÝCH NAKLÁDÁNÍ S LÁTKOU |                 |        |   |  |  |  |
|----------------------------------------------------------------------------|-----------------|--------|---|--|--|--|
| Množství výroby (t)<br>20,000                                              | Účel výroby     | VYBRAT | 7 |  |  |  |
| Množství zpracování (t)                                                    | Účel zpracování |        |   |  |  |  |
| Množství zpracování (t)                                                    | Účel zpracování | VYBRAT |   |  |  |  |
| Množství spotřeby (t)                                                      | Účel spotřeby   |        |   |  |  |  |
| Množství spotřeby (t)                                                      | Účel spotřeby   | VYBRAT |   |  |  |  |
| Držení na konci období (t)                                                 |                 |        |   |  |  |  |
| Držení na konci období (t)                                                 |                 |        |   |  |  |  |
| Maximální výrobní kapacita (t)                                             |                 |        |   |  |  |  |
| 25,000 (nepov                                                              | inné)           |        |   |  |  |  |

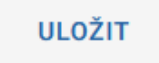

podle zákona č. 19/1997 Sb

#### B. Editace nakládání s látkou

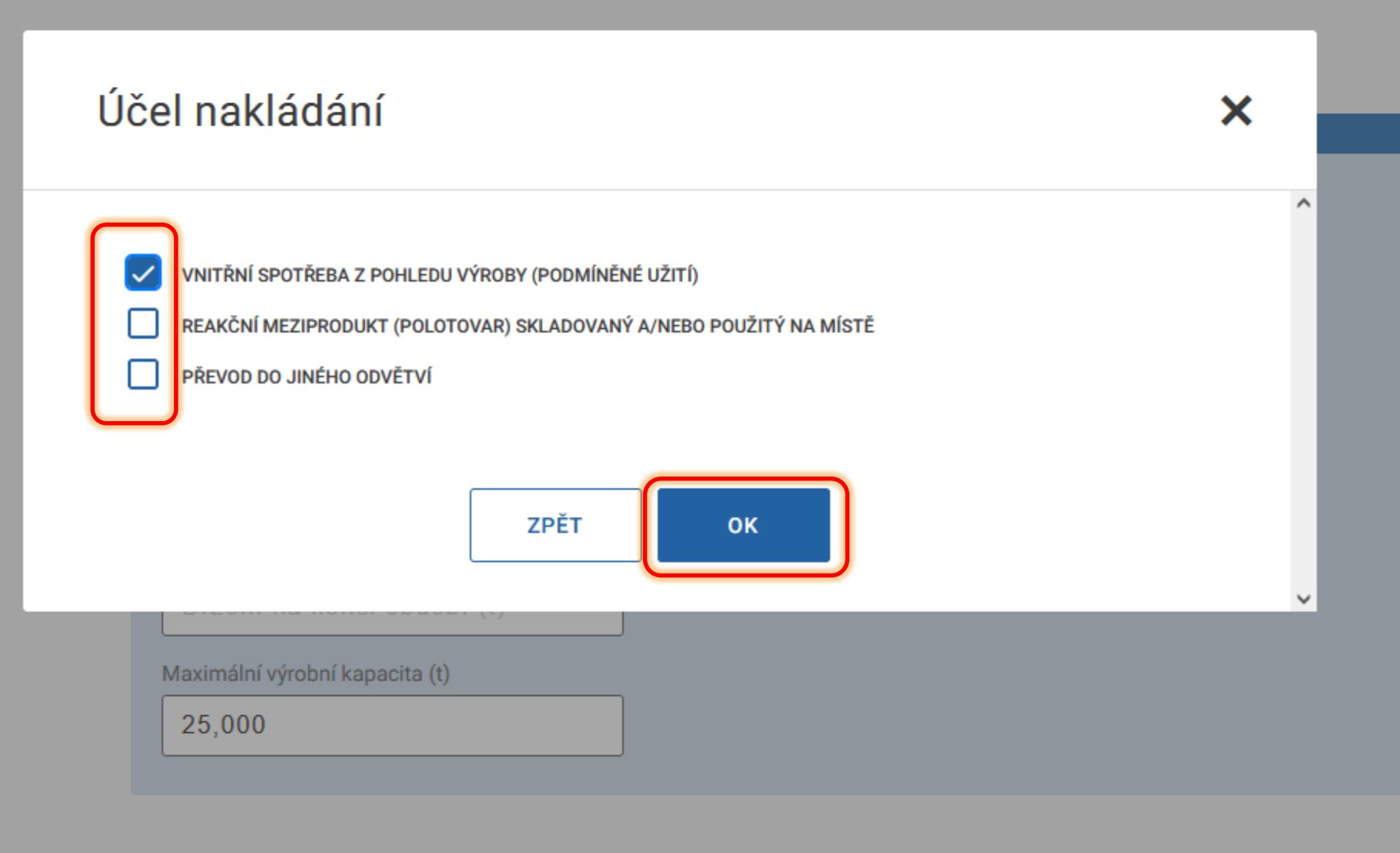

ZPĚT NA PŘEHLED LÁTEK

ULOŽIT

#### B. Editace nakládání s látkou

Látka

Triethanolamine 133733ds

#### HLÁŠENÍ MNOŽSTVÍ VÝROBY, ZPRACOVÁNÍ, SPOTŘEBY A JINÝCH NAKLÁDÁNÍ S LÁTKOU

| Účel výroby                    | _                                                                                          |  |  |  |  |  |
|--------------------------------|--------------------------------------------------------------------------------------------|--|--|--|--|--|
| B11                            | VYBRAT                                                                                     |  |  |  |  |  |
| Účel zpracování                |                                                                                            |  |  |  |  |  |
| Účel zpracování                | VYBRAT                                                                                     |  |  |  |  |  |
| Účel spotřeby                  |                                                                                            |  |  |  |  |  |
| Účel spotřeby                  | VYBRAT                                                                                     |  |  |  |  |  |
|                                |                                                                                            |  |  |  |  |  |
| 0,000 (nepovinné)              |                                                                                            |  |  |  |  |  |
| Maximální výrobní kapacita (t) |                                                                                            |  |  |  |  |  |
|                                |                                                                                            |  |  |  |  |  |
|                                | Účel výroby<br>B11<br>Účel zpracování<br>Účel zpracování<br>Účel spotřeby<br>Účel spotřeby |  |  |  |  |  |

ULOŽIT

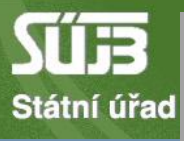

## Účel nakládání

| KÓD<br>Kód | POPIS<br>Popis                                                                                                    |
|------------|----------------------------------------------------------------------------------------------------|
| 511        | Uhlovodíky a jejich halogenderiváty, sulfoderiváty, nitro- a nitrosoderiváty<br>Příklady: alifatické uhlovodíky jako ethylen, propylen, butylen atd., cyklické<br>uhlovodíky jako benzen, toluen, xylen, ethylbenzen, kumen, dichlorethylen,<br>vinylchlorid, trichlorethylen, chlorodekan, terafluorethylen, nitrobenzen,<br>dinitrotoluen, hexafluoropropen |
| 512        | Alkoholy, fenoly, fenol-alkoholy a jejich halogenderiváty, sulfoderiváty, nitro-<br>a nitrosoderiváty, kromě ethanolu a methanolu (viz kód 519) Příklady:<br>mastné alkoholy, glycerol, propanol, butanol, fenol, sorbitol                                                                                                    |
| 513        | Karboxylové kyseliny a jejich estery, anhydridy, halogenidy, peroxidy a<br>peroxokyseliny; jejich halogenderiváty, sulfoderiváty, nitro- a nitrosoderiváty<br>a jejich soli Příklady: kyselina octová a její soli, kyselina mravenčí, její soli a                                                                                                    |
| 598        | Různé chemické produkty                                                                                                    |
| 599        | Ostatní                                                                                                    |
|            | Záznamů na stránce: 100 🗙 1 - 35 z 35                                                                                                    |

×

53

podle zákona č. 19/1997 Sb

#### B. Editace nakládání s látkou

Látka

Triethanolamine 133733ds

#### HLÁŠENÍ MNOŽSTVÍ VÝROBY, ZPRACOVÁNÍ, SPOTŘEBY A JINÝCH NAKLÁDÁNÍ S LÁTKOU

| Množství výroby (t)            | Účel výroby     |        |
|--------------------------------|-----------------|--------|
| 20,000                         | B11             | VYBRAT |
| Množství zpracování (t)        | Účel zpracování | ,      |
| 15,000                         | 599             | VYBRAT |
| Množství spotřeby (t)          | Účel spotřeby   |        |
| 5,000                          | 512             | VYBRAT |
| Držení na konci období (t)     |                 |        |
| 0,000                          |                 |        |
| Maximální výrobní kapacita (t) |                 |        |
| 25,000                         |                 |        |
|                                |                 |        |

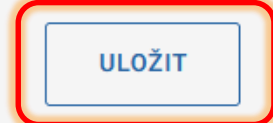

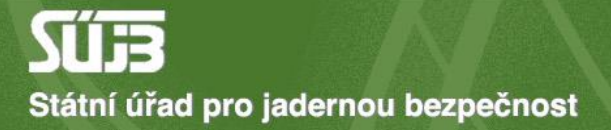

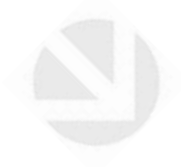

## 4) Nákup/prodej v ČR

Hlášení minulých aktivit s látkami seznamu S3 v roce 2024

UPRAVIT IDENTIFIKACI

#### B. Přehled nakládání s látkami seznamu S3 v hlášeném období

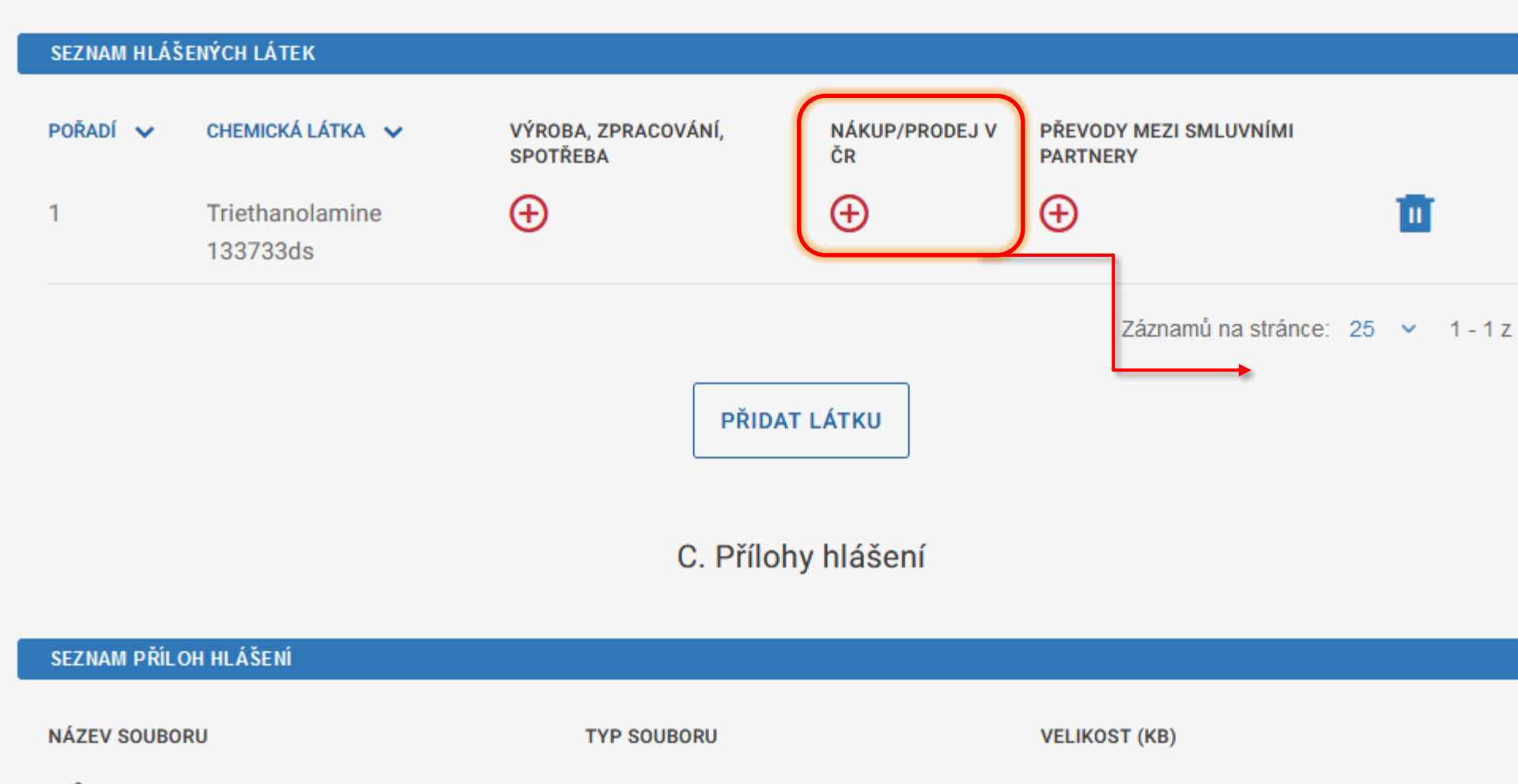

A

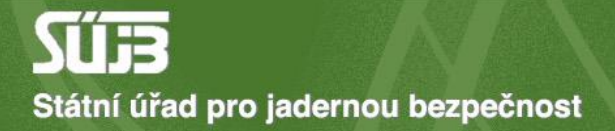

podle zákona č. 19/1997 Sb

#### B. Editace nakládání s látkou

Látka

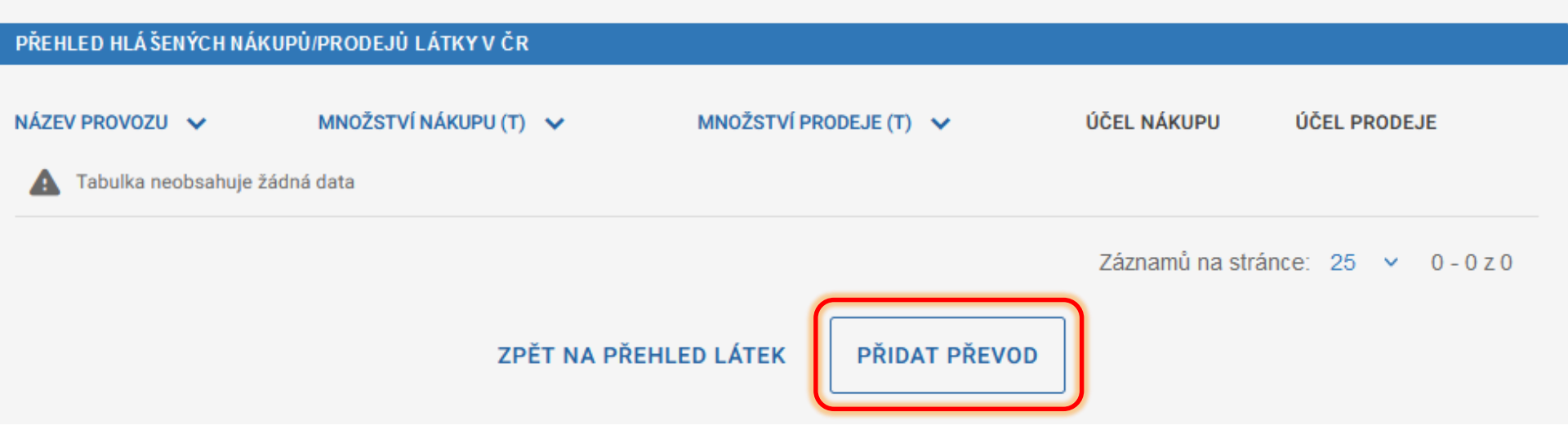

podle zákona č. 19/1997 Sb

#### B. Editace nakládání s látkou

Látka

| HLÁ ŠENÍ NÁKUPU/PRO  | DEJE LÁTKY V ČR |                         | 7de identifikujete  |
|----------------------|-----------------|-------------------------|---------------------|
| IČO závodu           | Název závodu    |                         | obchodního partnera |
| IČO závodu           | Název závod     | 1                       | <br>(nepovinné)     |
| Kód provozu          | Název provozu   |                         |                     |
| Kód provozu          | Název provoz    | u                       |                     |
| Množství přijaté (t) |                 | Účel převodu            |                     |
| 50,000               |                 | Účel převodu            | VYBRAT              |
| Množství poskytnuté  | (t)             | Účel převodu            | (nepovinné)         |
| Množství posky       | rtnuté (t)      | Účel převodu            | VYBRAT              |
|                      |                 | ZPĚT NA PŘEHLED PŘEVODŮ |                     |

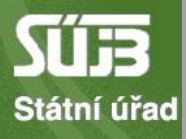

## Účel nakládání

| KÓD<br>Kód | POPIS<br>Popis                                                                                                    |
|------------|----------------------------------------------------------------------------------------------------|
| 511        | Uhlovodíky a jejich halogenderiváty, sulfoderiváty, nitro- a nitrosoderiváty<br>Příklady: alifatické uhlovodíky jako ethylen, propylen, butylen atd., cyklické<br>uhlovodíky jako benzen, toluen, xylen, ethylbenzen, kumen, dichlorethylen,<br>vinylchlorid, trichlorethylen, chlorodekan, terafluorethylen, nitrobenzen,<br>dinitrotoluen, hexafluoropropen |
| 512        | Alkoholy, fenoly, fenol-alkoholy a jejich halogenderiváty, sulfoderiváty, nitro-<br>a nitrosoderiváty, kromě ethanolu a methanolu (viz kód 519) Příklady:<br>mastné alkoholy, glycerol, propanol, butanol, fenol, sorbitol                                                                                                    |
| 513        | Karboxylové kyseliny a jejich estery, anhydridy, halogenidy, peroxidy a<br>peroxokyseliny; jejich halogenderiváty, sulfoderiváty, nitro- a nitrosoderiváty<br>a jejich soli Příklady: kyselina octová a její soli, kyselina mravenčí, její soli a                                                                                                    |
| 598        | Různé chemické produkty                                                                                                    |
|            |                                                                                                    |

 $\sim$ 

×

podle zákona č. 19/1997 Sb

#### B. Editace nakládání s látkou

Látka

| HLÁ ŠENÍ NÁKUPU/PRODEJE LÁTKY V ČR |               |                                                 |        |        |  |
|------------------------------------|---------------|-------------------------------------------------|--------|--------|--|
| IČO závodu                         | Název závodu  |                                                 |        |        |  |
| 45271623                           | BIOS - služby | BIOS - služby výpočetní techniky, s.r.o. TEST 2 |        |        |  |
| Kód provozu                        | Název provozu |                                                 |        |        |  |
| CZE-001002                         | Serverovna    |                                                 |        | VYBRAT |  |
| Množství přijaté (t)               |               | Účel převodu                                    |        |        |  |
| 50,000                             |               | 512,513                                         | VYBRAT |        |  |
| Množství poskytnuté (t)            |               | Účel převodu                                    |        |        |  |
| Množství poskytnuté (t)            |               | Účel převodu                                    | VYBRAT |        |  |
|                                    |               |                                                 |        |        |  |
|                                    |               |                                                 |        |        |  |

podle zákona č. 19/1997 Sb

#### B. Editace nakládání s látkou

Látka

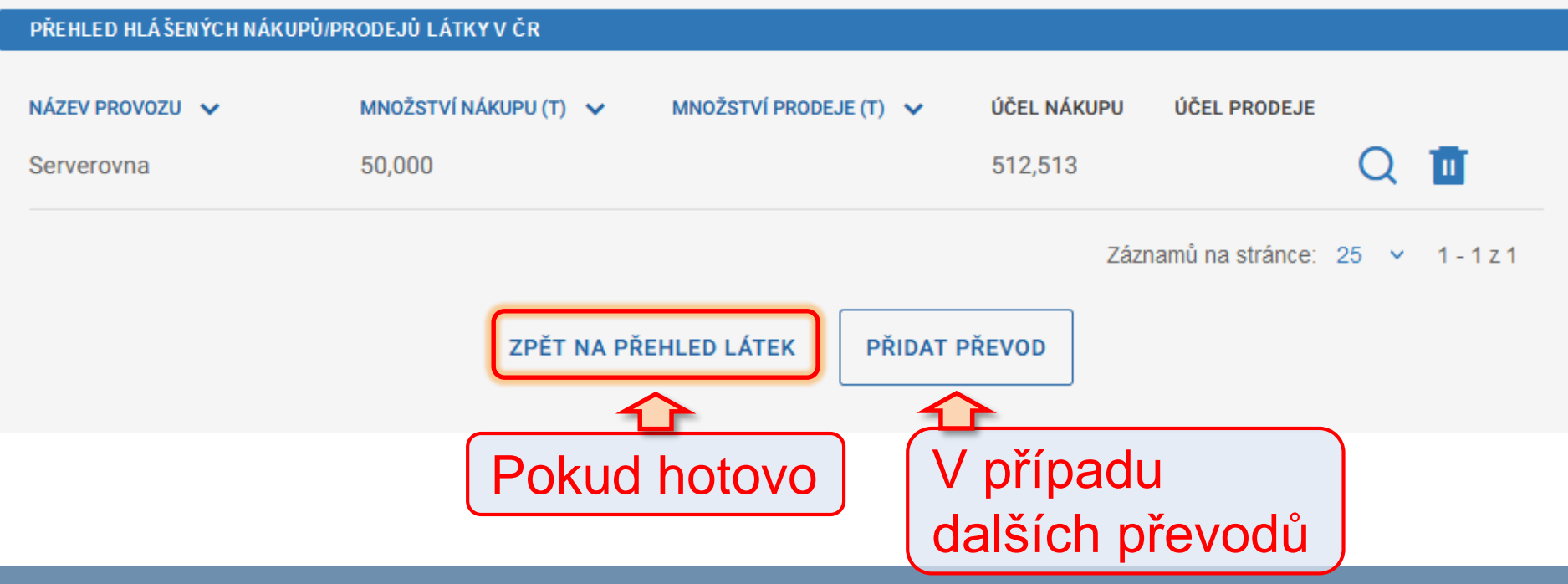

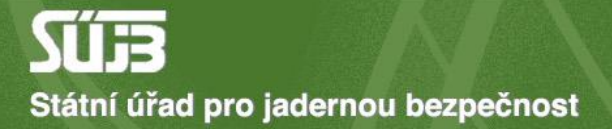

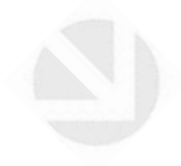

# 5) Dovoz/vývoz

Hlášení minulých aktivit s látkami seznamu S3 v roce 2024

UPRAVIT IDENTIFIKACI

#### B. Přehled nakládání s látkami seznamu S3 v hlášeném období

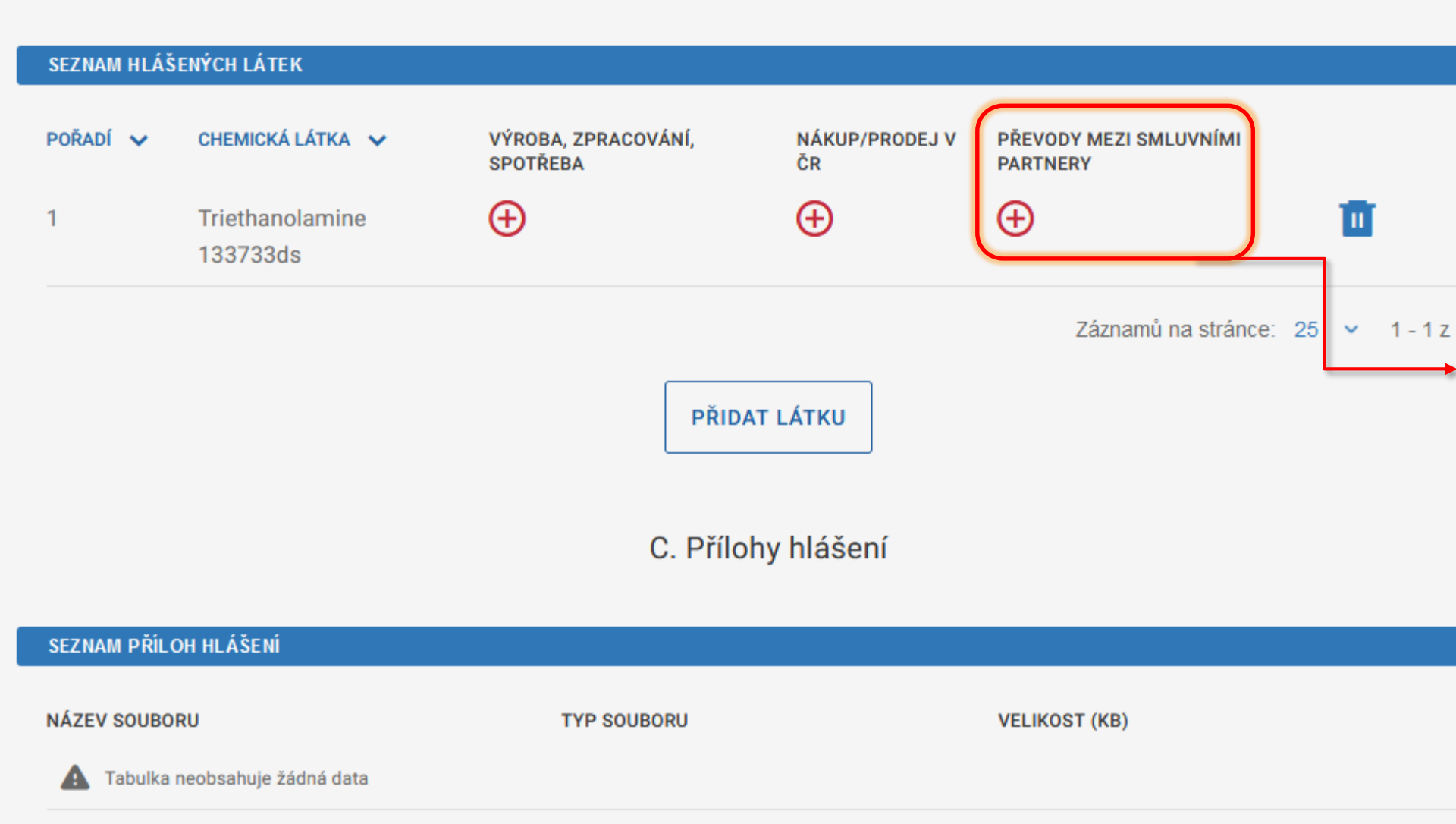

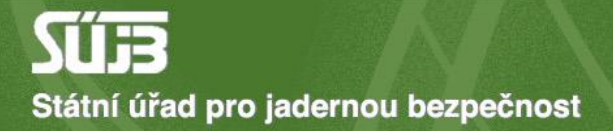

podle zákona č. 19/1997 Sb

#### B. Editace nakládání s látkou

Látka

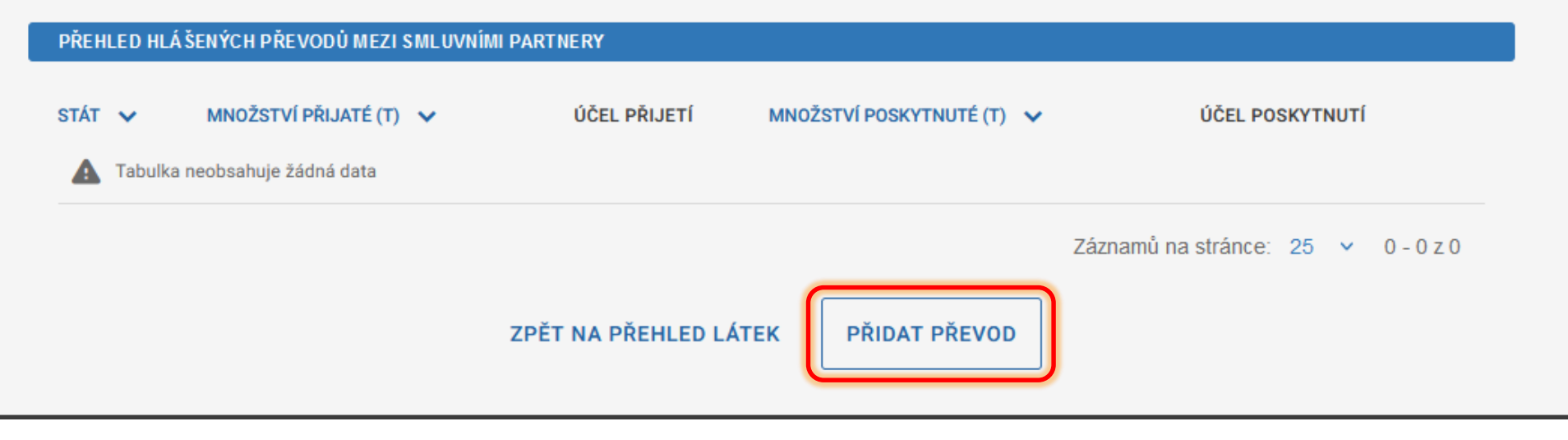

podle zákona č. 19/1997 Sb

#### B. Editace nakládání s látkou

Látka

Triethanolamine 133733ds

#### HLÁ ŠENÍ PŘEVODU MEZI SMLUVNÍMI PARTNERY

| Kód státu               | Název státu |              | $ \longrightarrow $ |
|-------------------------|-------------|--------------|---------------------|
| Kód státu               | Název státu |              | VYBRAT              |
| Množství přijaté (t)    |             | Účel převodu |                     |
| Množství přijaté (t)    |             | Účel převodu | VYBRAT              |
| Množství poskytnuté (t) |             | Účel převodu | (nepovinné)         |
| Množství poskytnu       | té (t)      | Účel převodu | VYBRAT              |
|                         |             |              |                     |

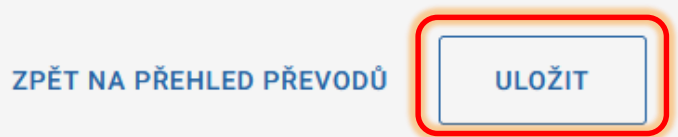

podle zákona č. 19/1997 Sb

#### B. Editace nakládání s látkou

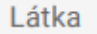

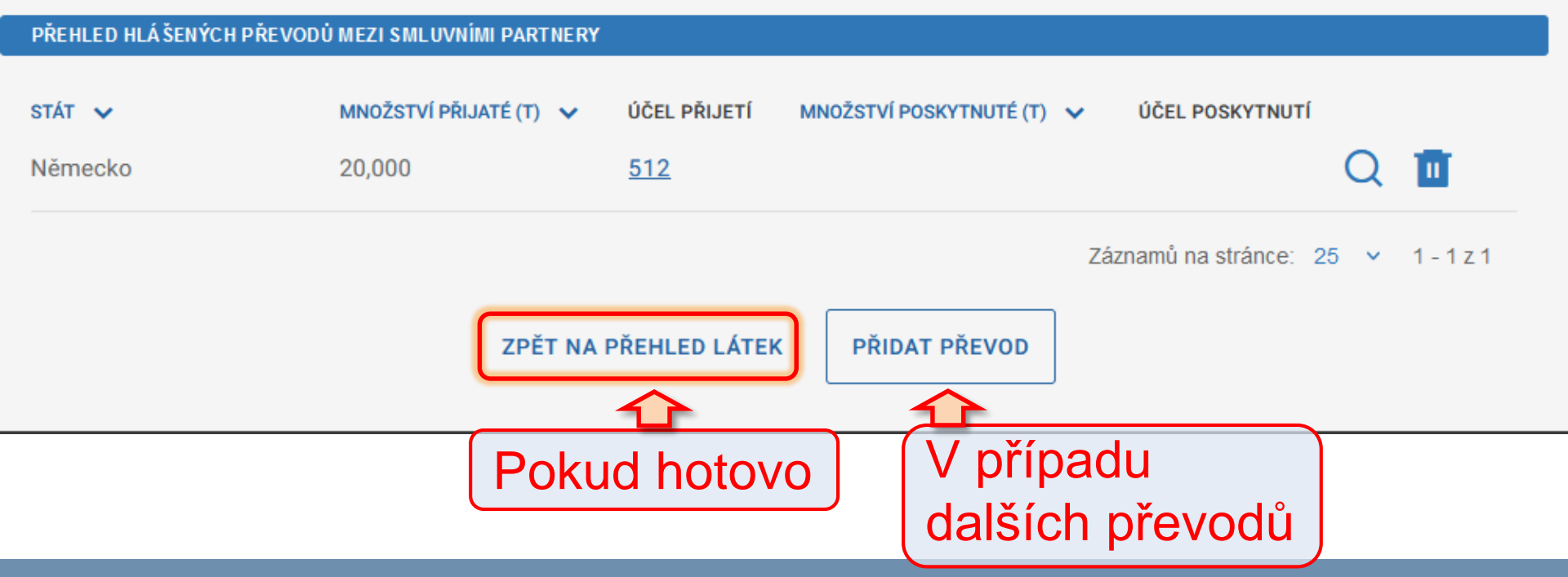

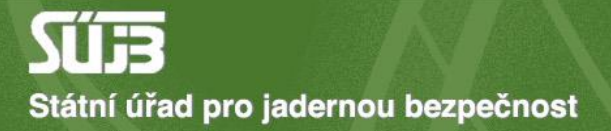

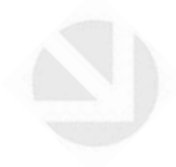

# 6) Příloha

#### B. Přehled nakládání s látkami seznamu S3 v hlášeném období

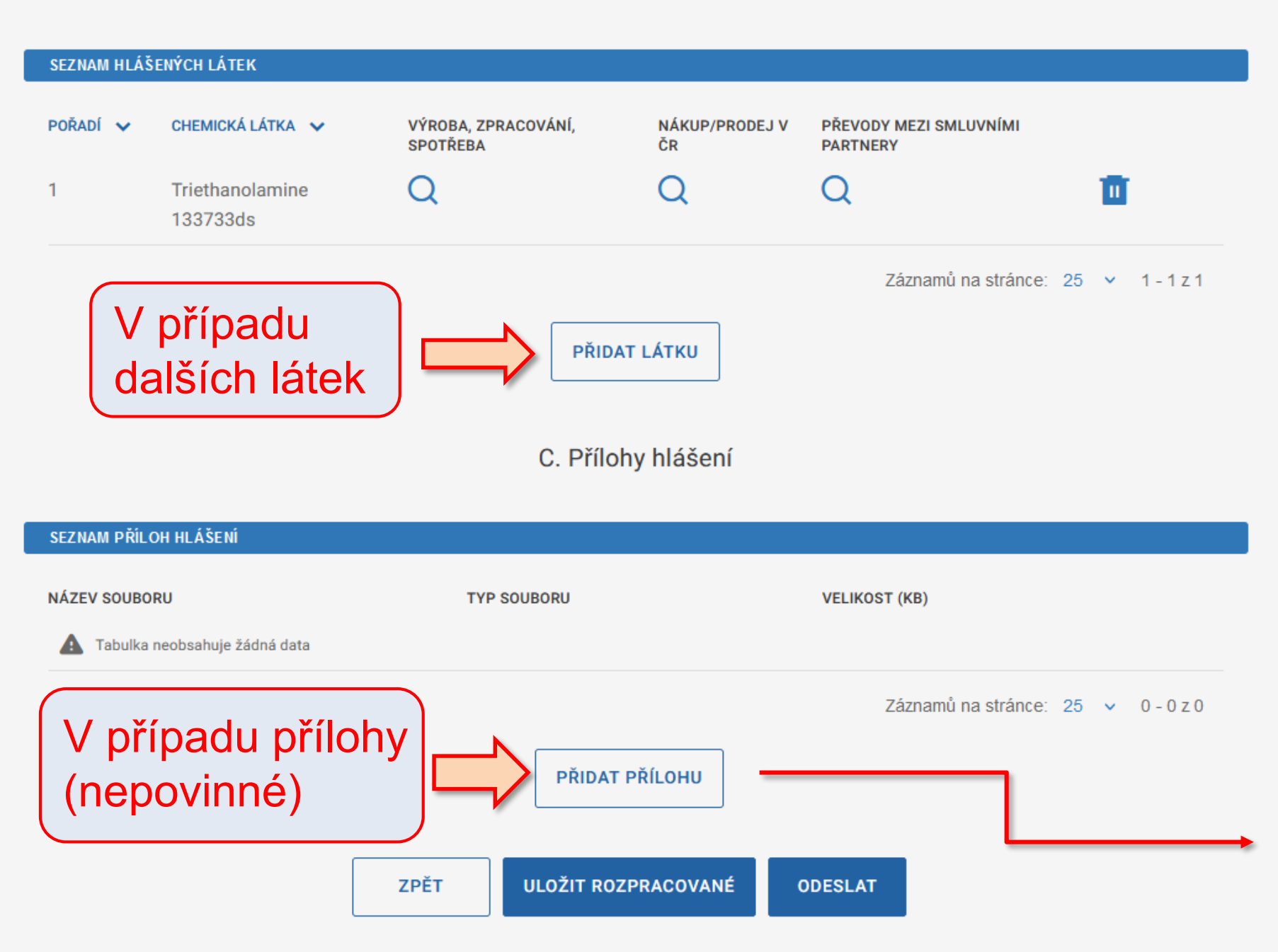

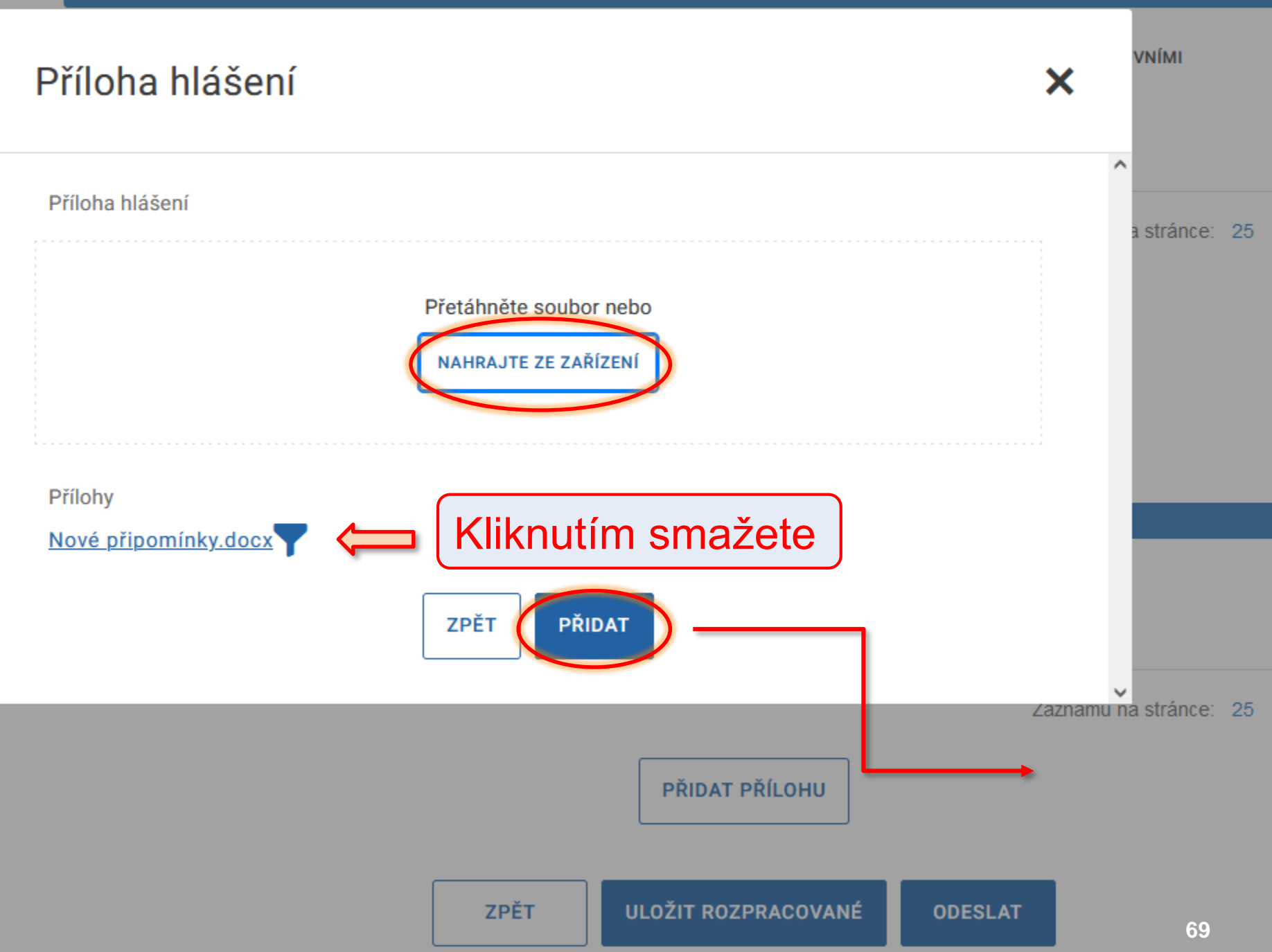

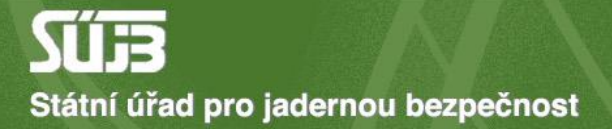

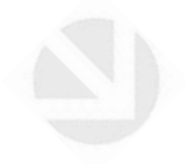

## 7) Uložení a odeslání

#### B. Přehled nakládání s látkami seznamu S3 v hlášeném období

| SEZNAM HLÁŠENÝCH LÁTEK                                                                             |                             |                                 |                      |                                    |         |  |  |  |
|----------------------------------------------------------------------------------------------------|-----------------------------|---------------------------------|----------------------|------------------------------------|---------|--|--|--|
| pořadí 🗸                                                                                           | CHEMICKÁ LÁTKA 🗸            | VÝROBA, ZPRACOVÁNÍ,<br>SPOTŘEBA | NÁKUP/PRODEJ V<br>ČR | PŘEVODY MEZI SMLUVNÍMI<br>PARTNERY |         |  |  |  |
| 1                                                                                                  | Triethanolamine<br>133733ds | Q                               | Q                    | QI                                 |         |  |  |  |
|                                                                                                    |                             |                                 |                      | Záznamů na stránce: 25             | ✓ 1-1z1 |  |  |  |
|                                                                                                    |                             | PŘIDAT                          | Γ LÁTKU              |                                    |         |  |  |  |
|                                                                                                    | C. Přílohy hlášení          |                                 |                      |                                    |         |  |  |  |
| SEZNAM PŘÍLO                                                                                       | DH HLÁŠENÍ                  |                                 |                      |                                    |         |  |  |  |
| NÁZEV SOUBORU TYP SOUBORU VELIKOST (KB)                                                            |                             |                                 |                      |                                    |         |  |  |  |
| Nové připomínky.docx application/vnd.openxmlformats-officedocument.wordprocessingml.document 57467 |                             |                                 |                      |                                    |         |  |  |  |
| Je možno přiložit více příloh                                                                      |                             |                                 |                      |                                    |         |  |  |  |
| Přidat přílohu<br>Pokračovat později                                                               |                             |                                 |                      |                                    |         |  |  |  |

ULOŽIT ROZPRACOVANÉ

ZPĚT

ODESLAT

## Shrnutí: Hlášení nakládání s látkami seznamu S2 a S3

- 1. Identifikace, typ hlášení, rok, typy činností
  - Případné chyby v identifikačních údajích hlásit na chemie@sujb.gov.cz
- 2. Přidání látky (Pomocí názvu nebo CAS)
- 3. Informace o výrobě, zpracování, spotřebě
- 4. Nákup/prodej v ČR
- 5. Dovoz/vývoz
- 6. Případné přílohy
- 7. Uložení a odeslání
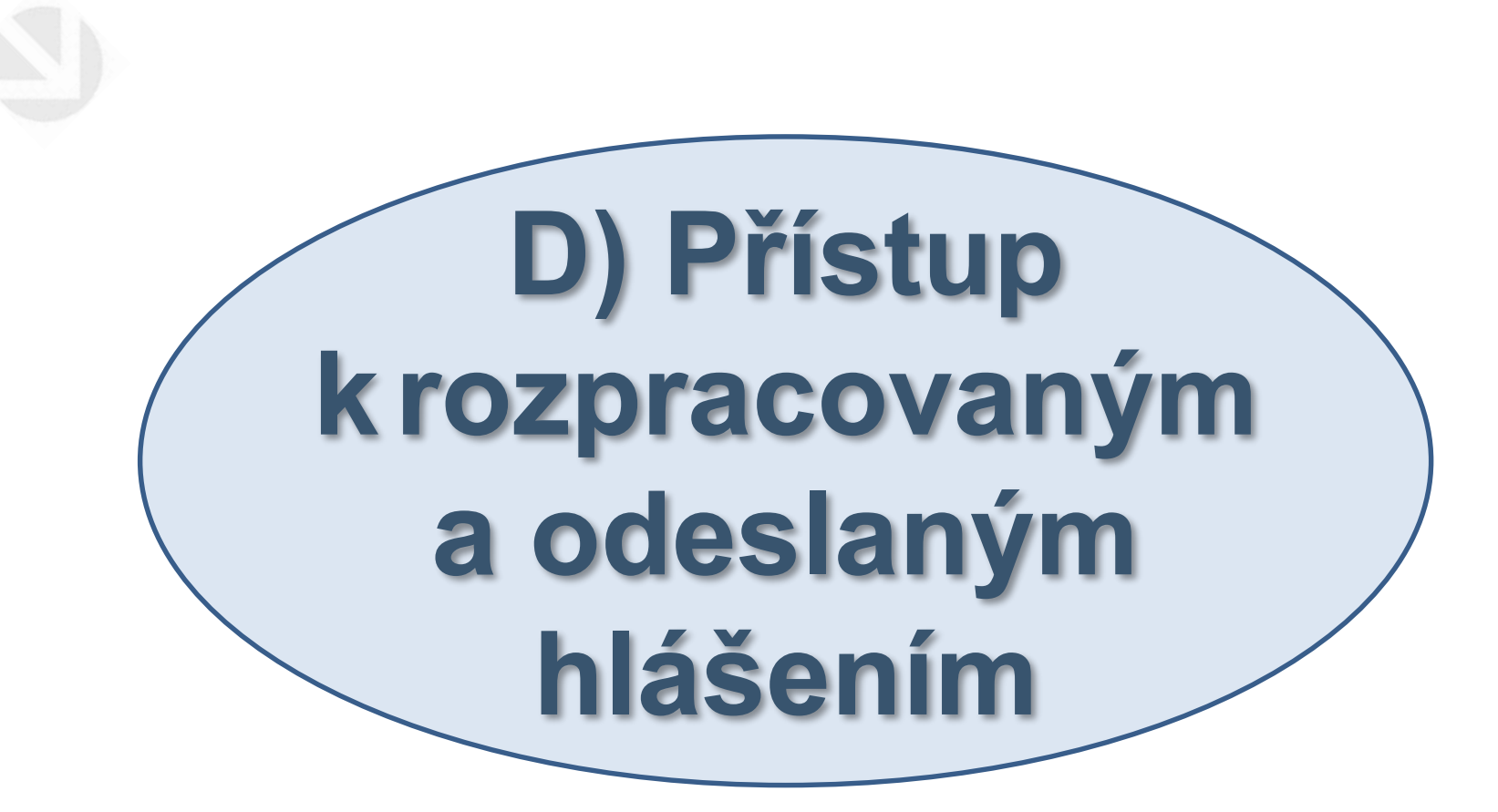

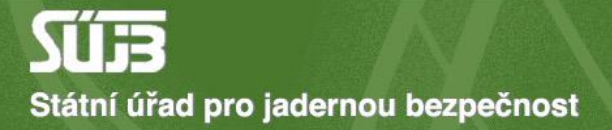

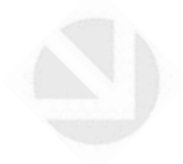

## 1) Učiněná podání

## sujb.gov.cz/aplikace/ireg2

L FRANTIŠEK DOBROTA DOHLÁSIT (SUBJEKT IČO: 45271623, NÁZEV: BIOS - SLUŽBY VÝPOČETNÍ TECHNIKY, S.R.O. TEST 2)

|       | DOMŮ                                 | ROZHODNUTÍ                                                         | OHLAŠOVATELÉ          | REGISTRANTI                                              | AGEND                  | DA ZOZ                | ELEKTR            | RONICKÁ POL    | DÁNÍ |
|-------|--------------------------------------|--------------------------------------------------------------------|-----------------------|----------------------------------------------------------|------------------------|-----------------------|-------------------|----------------|------|
| A     | Úvod                                 | PORTÁL IREG > UČINĚNÁ PODÁNÍ<br>Učiněná podání                     |                       | Pro pokračování<br>v rozpracovanén<br>hlášení stačí klik | n                      | Pro                   | o náhle<br>eslané | ed na<br>hláše | ení  |
| Eormu | Elektronická<br>podání               | NÁZEV FORMULÁŘE PODÁNÍ V<br>Hlášení o uskutečněné výrobě UOCHL/PSF |                       |                                                          | STAV V<br>Rozpracováno | DATUM ✓<br>09-08-2024 | VÝSTUP            | NÁHLED         |      |
| Učině | ná podání                            | Hlášení nakládání s l                                              | átkami seznamu S2 a   | <u>1 S3</u>                                              | Rozpracováno           | 02-08-2024            |                   | L.             | _    |
| Načte | ní dat podání ze souboru<br>Zasílání | Hlášení o uskutečněné                                              | výrobě UOCHL/PSF      |                                                          | Zpracováno             | 22-07-2024            |                   | Q              | L    |
|       | protokolů ZDS                        | <u>Hlášení o uskutečněr</u>                                        | né výrobě UOCHL/PSF   | E                                                        | Rozpracováno           | 22-07-2024            |                   |                |      |
| 8     | Data evidovaného<br>subjektu         | Hlášení nakládání s lát                                            | kami seznamu S2 a S3  |                                                          | Zpracováno             | 22-07-2024            | E <sup>xmi</sup>  | Q              |      |
| <     | Zpět na výběr aplikace               | <u>Hlášení minulých aktivit s látkami seznamu S1</u>               |                       | Rozpracováno                                             | 22-07-2024             |                       |                   |                |      |
|       |                                      | Hlášení minulých aktivit s látkami seznamu S1                      |                       | Zpracováno                                               | 19-07-2024             |                       | Q                 |                |      |
| €     | Odhlásit                             | Ohlášení používání sch                                             | váleného typu drobnéh | no zdroje ionizujícího záření                            | Zpracováno             | 18-07-2024            | df                | Q              |      |

Záznamů na stránce: 25

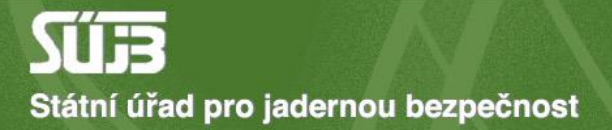

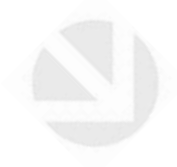

## 2) Náhled

### Náhled učiněného podání

| Název formuláře:                                             | н                     | ášení o uskutečněné výrobě UOCHL/PSF                            |   |  |  |
|--------------------------------------------------------------|-----------------------|-----------------------------------------------------------------|---|--|--|
| Stav podání:                                                 | z                     | racováno                                                        |   |  |  |
| Datum aktualizace:                                           | 0:                    | -08-2024                                                        |   |  |  |
| <sup>o</sup> řílohy podání:                                  | na                    | hled_podani.pdf                                                 |   |  |  |
|                                                              | Hlášer                | IÍ O USKUTEČNĚNÉ VÝRODĚ UOCHL/PSF<br>podle zákona č. 19/1997 Sb |   |  |  |
|                                                              |                       |                                                                 |   |  |  |
|                                                              |                       | A. Identifikace                                                 |   |  |  |
| PŘEHLED IDENTIFIKACE                                         |                       |                                                                 |   |  |  |
| Závod                                                        |                       |                                                                 |   |  |  |
| Rok                                                          | 2023                  |                                                                 |   |  |  |
|                                                              |                       |                                                                 |   |  |  |
|                                                              |                       | B. Souhrnné údaje                                               |   |  |  |
| PŘEHLED SOUHRNNÉHO HLÁ                                       | ŚENÍ VÝROBY UOCHL/PSF |                                                                 |   |  |  |
| Celkový počet provozů, vyrábějících UOCHL/PSF 5              |                       |                                                                 |   |  |  |
| Celkový provozů, jež vyrobily více než 30t jedné látky PSF 1 |                       |                                                                 |   |  |  |
| Celkové vyrobené množství 450,000 t                          |                       |                                                                 |   |  |  |
| Skupina výrobků                                              |                       |                                                                 | • |  |  |

| PREHLED SOUHRNNEHO HLASENI VYROBY UOCHL/PSF                |           |  |  |  |
|------------------------------------------------------------|-----------|--|--|--|
|                                                            |           |  |  |  |
| Celkový počet provozů, vyrábějících UOCHL/PSF              | 5         |  |  |  |
| Celkový provozů, jež vyrobily více než 30t jedné látky PSF | 1         |  |  |  |
| Celkové vyrobené množství                                  | 450,000 t |  |  |  |
| Skupina výrobků                                            | 514       |  |  |  |
|                                                            |           |  |  |  |

#### C. Výroba PSF v provozech

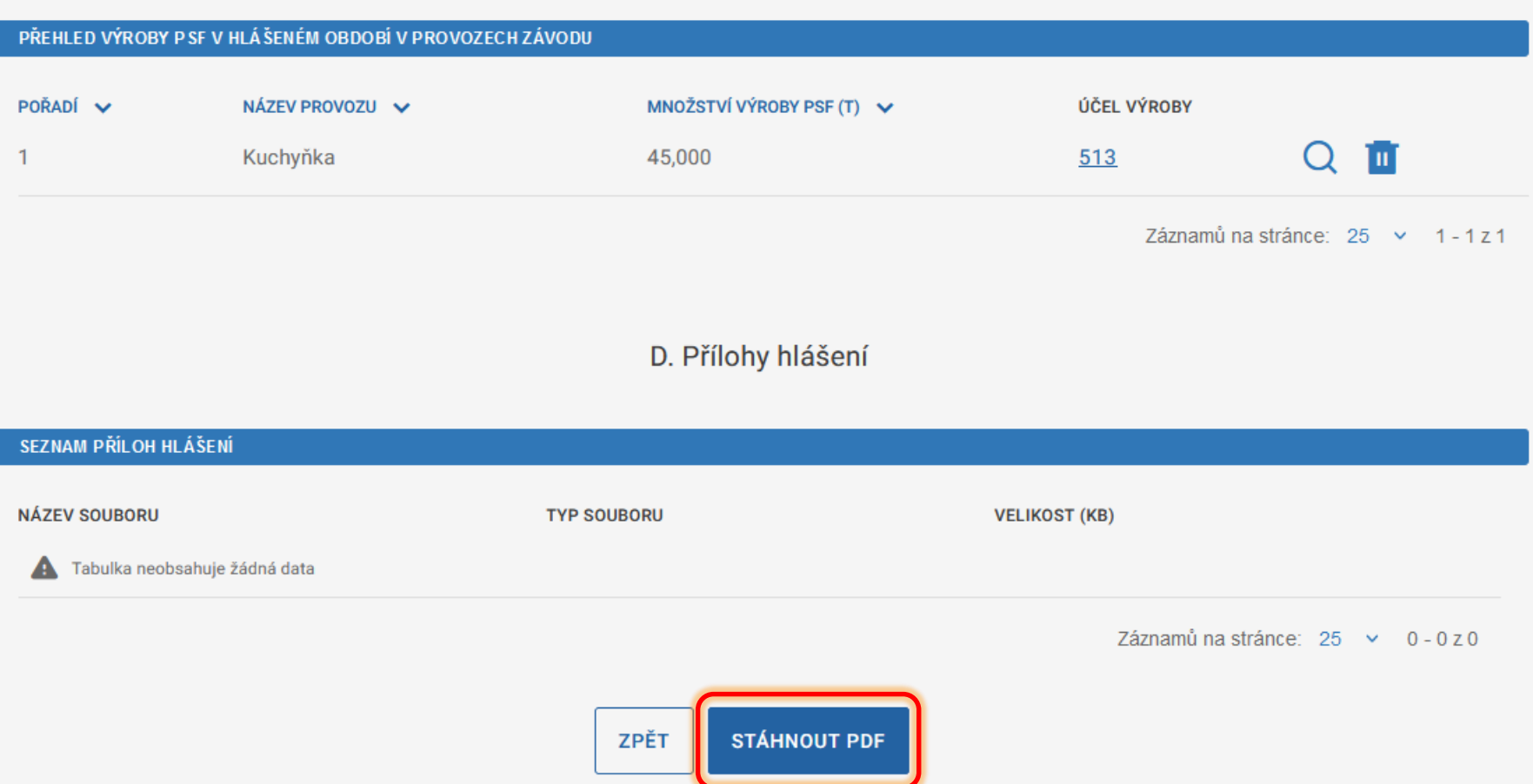

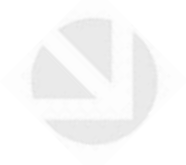

## 3) Opravné hlášení

(V případě chyb v hlášení nebo pokud se situace výrazně změnila oproti plánu.) PORTÁL IREG > FORMULÁŘE

| •                                                 | Úvod                        | Formuláře elektronických podání                                                                                                    |  |  |  |
|---------------------------------------------------|-----------------------------|----------------------------------------------------------------------------------------------------|--|--|--|
| F                                                 | Elektronická<br>podání      | Formuláře elektronických podání Portálu iReg jsou řazeny do následujících agend. Dostupnost jednotlivých formulářů<br>uživatele a na jeho identitě.                                                                                  |  |  |  |
| Formu                                             | uláře elektronických podání |                                                                                                    |  |  |  |
| Učiněná podání                                    |                             | Hlášení prací se ZIZ na přechodných pracovištích                                                                                                    |  |  |  |
| Načtení dat podání ze souboru                     |                             | Registrace podle §10 AZ                                                                                                    |  |  |  |
| Ť                                                 | Zasílání 🗸 🗸                | Ohlášení podle §11 AZ                                                                                                    |  |  |  |
| <ul> <li>Data evidovaného<br/>subjektu</li> </ul> |                             | Žádosti o povolení podle §9 AZ<br>Evidence biologických agens a toxinů                                                                                                    |  |  |  |
| <                                                 | Zpět na výběr aplikace      | Agenda chemických látek                                                                                                    |  |  |  |
| €                                                 | Odhlásit                    | Zveřejnění elektronických formulářů pro pořizování dat v agendě chemických látek                                                                                                    |  |  |  |
| Otevřete<br>nový<br>formulář pro<br>hlášení       |                             | HLÁŠENÍ MINULÝCH AKTIVIT S LÁTKAMI SEZNAMU S1         (podle zákona č. 19/1997 Sb)         HLÁŠENÍ PLÁNOVANÝCH AKTIVIT S LÁTKAMI SEZNAMU S1         (podle zákona č. 19/1997 Sb)         HL ÁČENÍ NAKLÁDÁNÍ SLÁTKAMI SEZNAMU S2 A S2 |  |  |  |
|                                                   |                             | HLAŠENÍ O USKUTEČNĚNÉ VÝROBĚ UOCHL/PSF<br>(podle zákona č. 19/1997 Sb)                                                                                                    |  |  |  |

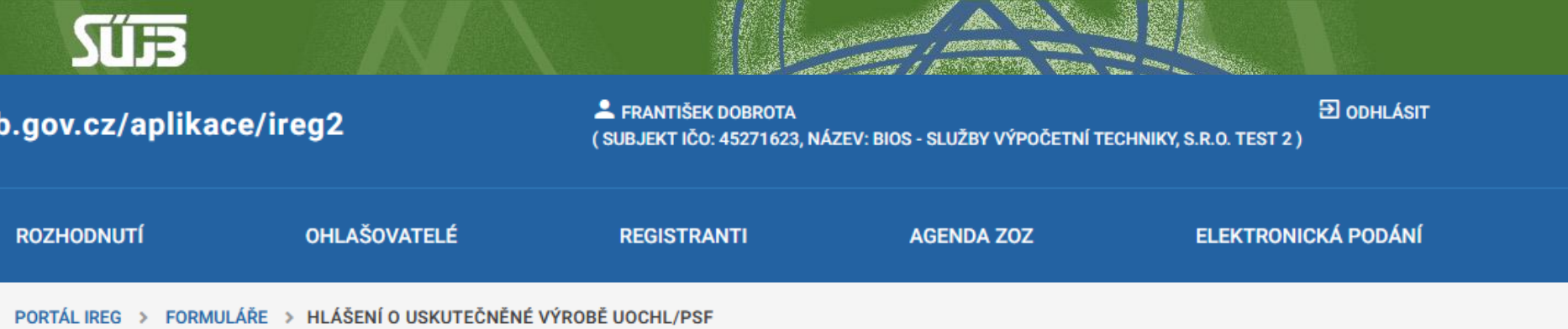

### Hlášení o uskutečněné výrobě UOCHL/PSF

podle zákona č. 19/1997 Sb

A. Identifikace

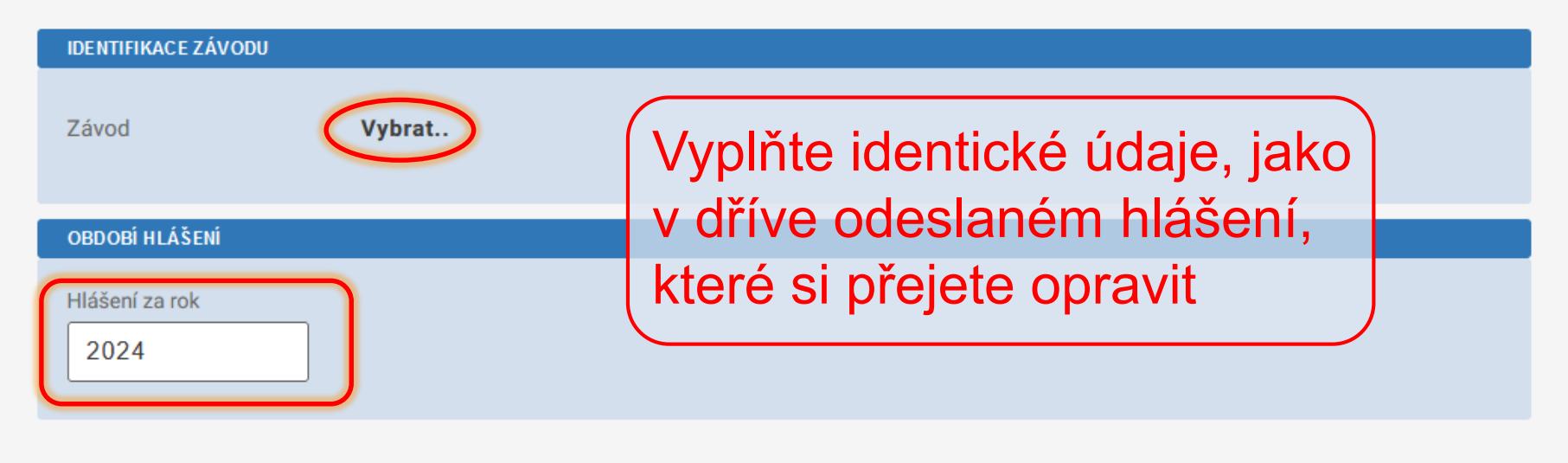

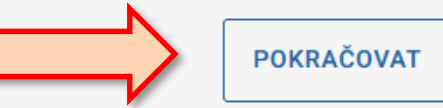

## Hlášení o uskutečněné výrobě UOCHL/PSF

podle zákona č. 19/1997 Sb

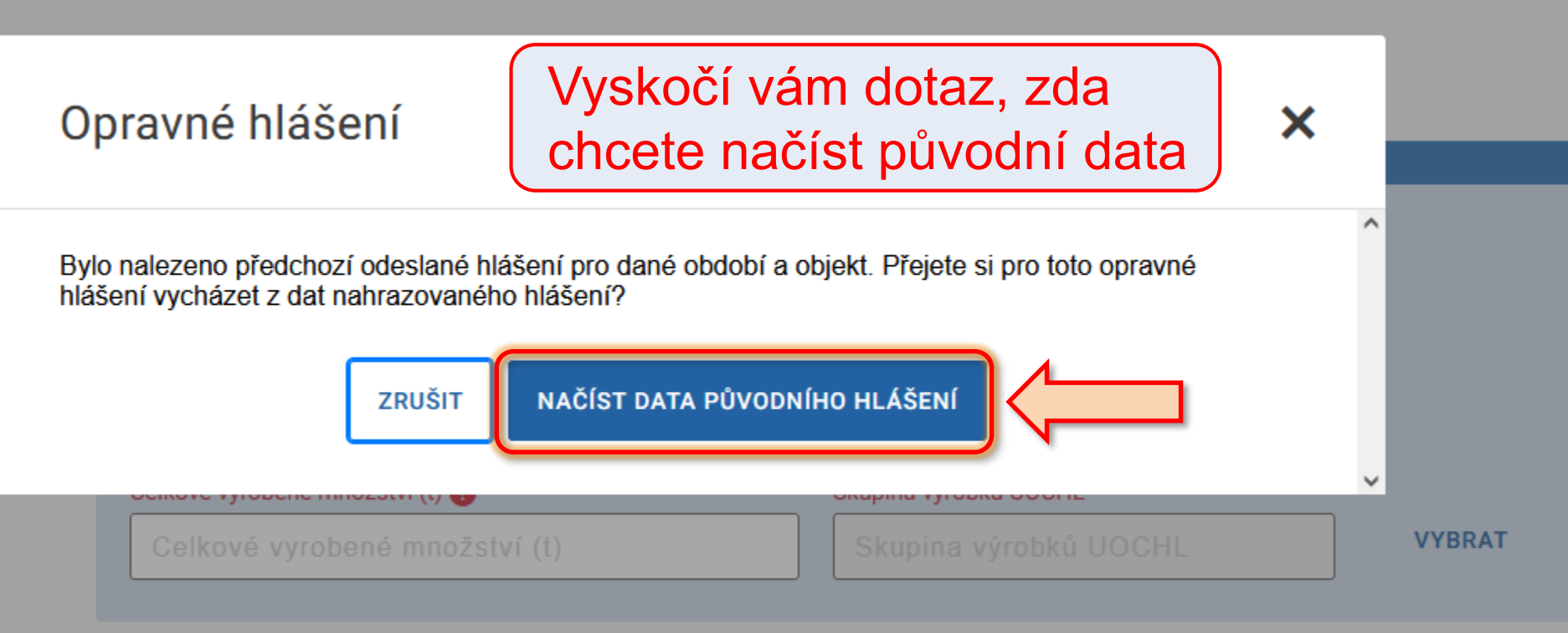

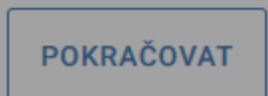

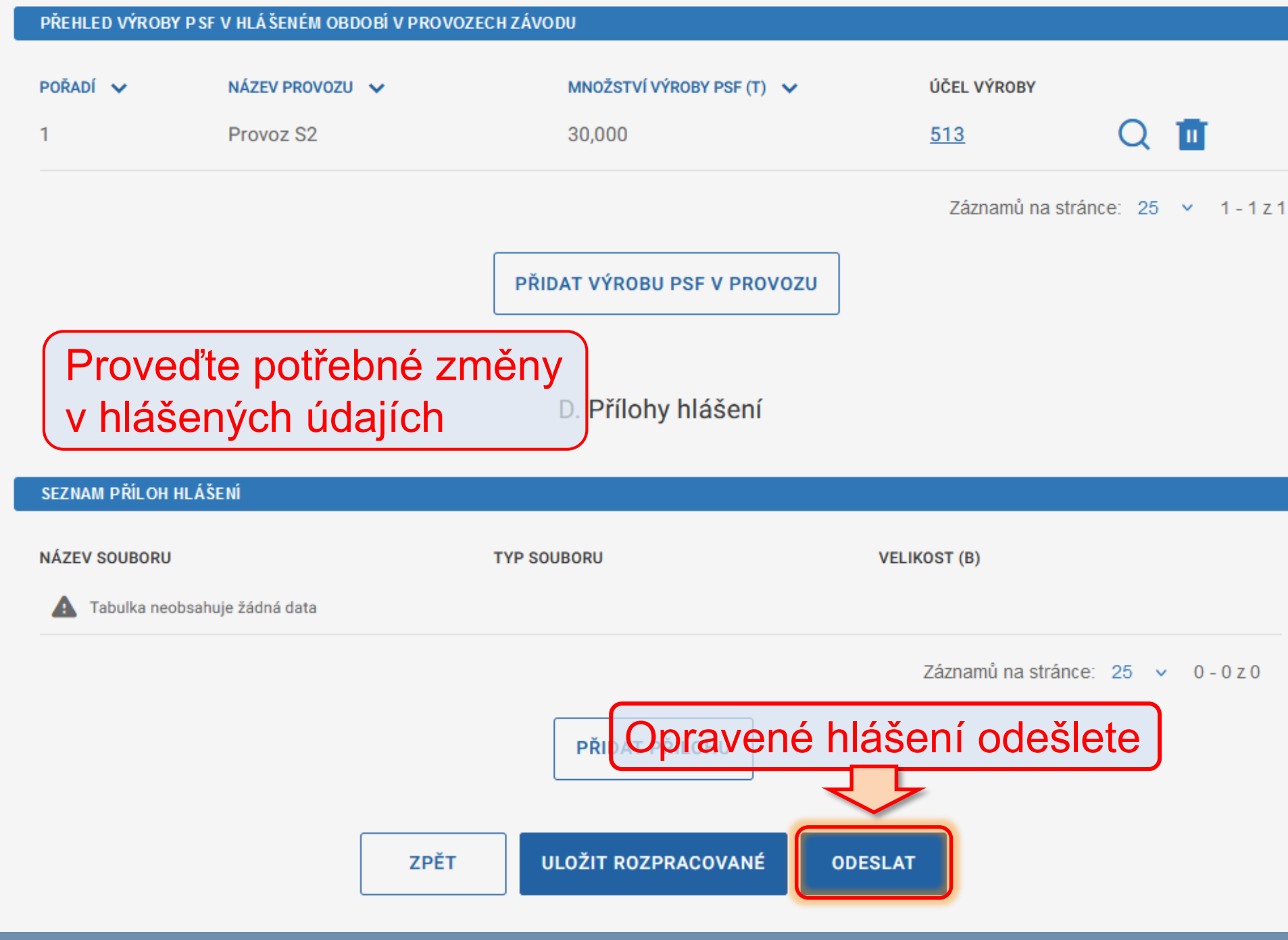

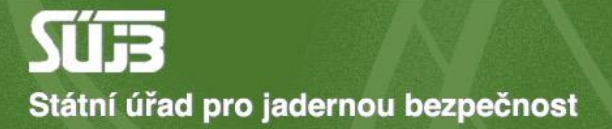

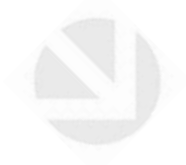

# A máte hotovo! Děkuju za pozornost